**Bidang PKM : Ilmu Komputer** 

### LAPORAN AKHIR KEGIATAN

## PENGABDIAN KEPADA MASYARAKAT

Sekolah Tinggi Ilmu Manajemen dan Ilmu Komputer ESQ

### (STIMIK ESQ)

# PELATIHAN PEMANFATAAN SISTEM INFORMASI KONTRA SPIONASE ORMAS ASING (SIKOPIMAS)

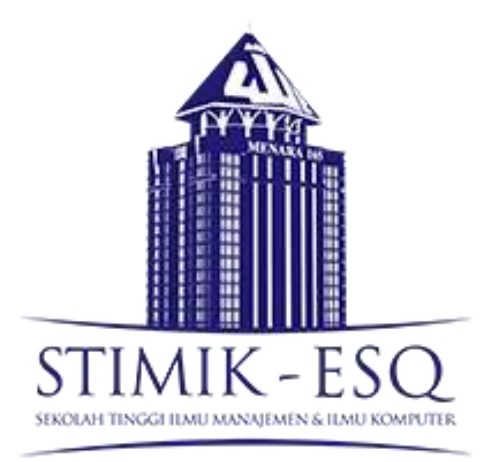

Tim Pengusul:

Ahlijati Nuraminah S.Kom, MTI. Leli Deswindi, S.E.,M.T Ahmad Nur Ihsan Purwanto, S.T., M.T. Mu'tashim Billah Mita Nurul Yatimah Trevy Jonatya Novella (Ketua)

## PROGRAM STUDI SISTEM INFORMASI

LP2M ESQ SEKOLAH TINGGI ILMU MANAJEMEN DAN ILMU KOMPUTER (STIMIK ESQ) 2021

# HALAMAN PENGESAHAN

| 1. | Judul Kegiatan PKM          | : | Pelatihan Pemanfataan Sistem Informasi                           |
|----|-----------------------------|---|------------------------------------------------------------------|
|    |                             |   | Kontra Spionase Ormas Asing                                      |
|    |                             |   | (SIKOPIMAS)                                                      |
| 2. | Nama Mitra PKM              | : | Yayasan Ruang Damai                                              |
| 3. | Tim Pengusul I              |   |                                                                  |
|    | Nama                        | : | Ahlijati Nuraminah, S.Kom., M.T.I.                               |
|    | NIDN                        | : | 0317128404                                                       |
|    | Jabatan                     | : | Dosen Tetap                                                      |
|    | Jenjang Akademik            | : | Asisten Ahli                                                     |
|    | Fakultas / Jurusan          | : | Ilmu Komputer                                                    |
|    | Perguruan Tinggi            | : | Sekolah Tinggi Ilmu Manajemen dan Ilmu<br>Komputer ESQ           |
|    | Bidang Keahlian             | : | Software Engineering, Project Management                         |
|    | Alamat Kantor / Telepon     | : | Menara 165 – Lantai 19 Jl. TB Simatupang                         |
|    |                             |   | Kav.1 Cilandak. Jakarta Selatan.                                 |
|    | Alamat Rumah / Telp / Email | : | E-mail : <u>ahlijati.nuraminah@esqbs.ac.id</u>                   |
|    |                             |   | Telp: 0815-8617-6565                                             |
| 4. | Tim Pengusul II             |   |                                                                  |
|    | Nama                        | : | Leli Deswindi, S.E.,M.T                                          |
|    | NIDN                        | : | 0309057805                                                       |
|    | Jabatan                     | : | Wakil Ketua I Bidang Akademik                                    |
|    | Jenjang Akademik            | : | Lektor                                                           |
|    | Fakultas / Jurusan          | : | Manajemen                                                        |
|    | Perguruan Tinggi            | : | Sekolah Tinggi Ilmu Manajemen dan Ilmu                           |
|    |                             |   | Komputer ESQ                                                     |
|    | Bidang Keahlian             | : | Manajemen, Marketing                                             |
|    | Alamat Kantor / Telepon     | : | Menara 165 – Lantai 19 Jl. TB Simatupang                         |
|    |                             |   | Kav. I Cilandak. Jakarta Selatan.                                |
|    | Alamat Rumah / Telp / Email | : | Email: Ideswindi@esqbs.ac.id                                     |
| 5  | The Design of HI            |   | Telp: 0813-8199-1381                                             |
| э. | 1 Im Pengusui III           |   |                                                                  |
|    | NIDN                        | : | Anmad Nur Insan Purwanto, S.I., M.I.                             |
|    | IniDin                      | • | Desen Teten                                                      |
|    | Japanan Akadamik            | · | Tanaga Dangaian                                                  |
|    | Folgultos / Juruson         | • | I chaga religajai<br>Ilmu Komputor                               |
|    | Parauruan Tinggi            | • | Sakolah Tinggi Ilmu Manajaman dan Ilmu                           |
|    | reiguiuan iniggi            | • | Komputer ESQ                                                     |
|    | Bidang Keahlian             | : | Pemrograman                                                      |
|    | Alamat Kantor / Telepon     | : | Menara 165 – Lantai 19 Jl. TB Simatupang                         |
|    |                             |   | Kav.1 Cilandak. Jakarta Selatan.                                 |
|    | Alamat Rumah / Telp / Email | : | Email: <u>ahmadnur.ihsan@esqbs.ac.id</u><br>Telp: 0857-7698-1248 |

| 6. | Tim Pengusul IV                        |   |                                                                             |
|----|----------------------------------------|---|-----------------------------------------------------------------------------|
|    | Nama                                   | : | Mu'tashim Billah                                                            |
|    | NIM                                    | : | 1710130010                                                                  |
|    | Jabatan                                | : | Mahasiswa                                                                   |
|    | Fakultas / Jurusan                     | : | Ilmu Komputer                                                               |
|    | Perguruan Tinggi                       | : | Sekolah Tinggi Ilmu Manajemen dan Ilmu                                      |
|    |                                        |   | Komputer ESQ                                                                |
|    | Alamat Kantor / Telepon                | : | Menara 165 – Lantai 19 Jl. TB Simatupang<br>Kay 1 Cilandak, Jakarta Selatan |
|    | Alamat Rumah / Telp / Email            | : | Kp. Karang Congok, Desa Karang Satria.                                      |
|    |                                        |   | Kecamatan Tambun Utara, Kab Bekasi                                          |
|    |                                        |   | E-mail : mutashimb7@gmail.com                                               |
|    |                                        |   | Tlp : 082134888583                                                          |
| 6. | Tim Pengusul V                         |   |                                                                             |
|    | Nama                                   | : | Mita Nurul Yatimah                                                          |
|    | NIM                                    | : | 1710130008                                                                  |
|    | Jabatan                                | : | Mahasiswa                                                                   |
|    | Fakultas / Jurusan                     | : | Ilmu Komputer                                                               |
|    | Perguruan Tinggi                       | : | Sekolah Tinggi Ilmu Manajemen dan Ilmu                                      |
|    |                                        |   | Komputer ESQ                                                                |
|    | Alamat Kantor / Telepon                | : | Menara 165 – Lantai 19 JI. TB Simatupang                                    |
|    |                                        |   | Kav. I Cilandak. Jakarta Selatan.                                           |
|    | Alamat Ruman / Telp / Email            | : | JI. Jaha no I Cilandak Timur Pasar Minggu                                   |
|    |                                        |   | Jakaria Selalari<br>Email: m nurul v@students esche as id                   |
|    |                                        |   | Tlp: 083829253072                                                           |
| 6. | Tim Pengusul VI                        |   |                                                                             |
|    | Nama                                   | : | Trevy Jonatya Novella                                                       |
|    | NIM                                    | : | 1810130013                                                                  |
|    | Jenjang Akademik                       | : | S1                                                                          |
|    | Fakultas / Jurusan                     | : | Ilmu Komputer                                                               |
|    | Perguruan Tinggi                       | : | Sekolah Tinggi Ilmu Manajemen dan Ilmu<br>Komputer ESO                      |
|    | Alamat Kantor / Telepon                | • | Menara 165 – Lantai 19 II. TB Simatupang                                    |
|    | · ···································· | • | Kav.1 Cilandak. Jakarta Selatan.                                            |
|    | Alamat Rumah / Telp / Email            | : | Jl. Cemplang Baru Timur No.9                                                |
|    | 1                                      |   | RT.02/RW.09 Bogor, 16112                                                    |
|    |                                        |   | e-mail : t.jonatya.n@students.esqbs.ac.id                                   |
|    |                                        |   | Tlp : 085778436982                                                          |
| 4. | Lokasi Kegiatan                        |   |                                                                             |
|    | Alamat Lokasi                          | : | Yayasan Ruang Damai                                                         |
|    |                                        |   | Jalan Bangka Raya No.42A, RT.2/RW.5,                                        |
|    |                                        |   | Pela, Kec. Mampang Prapatan                                                 |
|    | Kota                                   | : | Jakarta Selatan                                                             |
|    | Propinsi                               | : | DKI Jakarta                                                                 |

| 5. | Luaran yang Direncanakan                                                                                              | :           | •           | <ul> <li>Peserta mampu memahami bagaimana<br/>melakukan instalasi dan konfigurasi<br/>sistem</li> <li>Peserta mampu memanfaatkan semua<br/>fitur sistem sesuai dengan hak aksesnya</li> <li>Sistem dapat membantu meningkatkan<br/>proses administrasi dan operasional bagi<br/>Yayasan Ruang Damai</li> </ul> |  |  |
|----|----------------------------------------------------------------------------------------------------|-------------|-------------|----------------------------------------------------------------------------------------------------|--|--|
| 6. | Jangka Waktu Pelaksanaan                                                                                              | :           | :           | 3 bulan pada tahun 2021                                                                                                    |  |  |
| 7. | <ul> <li>Biaya</li> <li>Biaya dari Yayasan Ary<br/>Ginanjar dan STIMIK<br/>ESQ</li> <li>Biaya dari Sponsor</li> </ul> | :           | -           |                                                                                                    |  |  |
|    | Jak                                                                                                    | arta<br>Tin | a, (<br>1 F | 06 Juli 2021<br>Pengusul,                                                                                                    |  |  |
| (4 | (Ahlijati Nuraminah, S.Kom., M.T.I.) (Leli Deswindi, S.E.,M.T)                                                        |             |             |                                                                                                    |  |  |
|    | (Ahmad Nur Ihsan Purwanto, S.'<br>M.T.)                                                                               | Г.,         |             | (Mu'tashim Billah)                                                                                                    |  |  |
|    | (Mita Nurul Yatimah)                                                                                                  | <u> </u>    |             | (Trevy Jonatya Novella)                                                                                                    |  |  |
|    | Ketua Program Studi Ilmu                                                                                              | M           | en          | getahui,<br>Ketua Sekolah Tinggi Ilmu                                                                                                    |  |  |
|    | Komputer                                                                                                    |             |             | Manajemen<br>dan Ilmu Komputer ESQ                                                                                                    |  |  |
|    | Ahlijati Nuraminah, S.Kom.,M. <sup>7</sup>                                                                            | Г.І         |             | Leli Deswindi, S.E.,M.T                                                                                                    |  |  |
|    | Menyetujui,<br>Koordinator Biro LP2M                                                                                  |             |             |                                                                                                    |  |  |
|    | Leli Deswindi, S.E.,M.T                                                                                               |             |             |                                                                                                    |  |  |

# BAB I PENDAHULUAN

### 1.1 Latar Belakang

Sebagaimana yang tertuang dalam Tridharma Perguruan Tinggi, Lembaga Penelitian dan Pengabdian Masyarakat merupakan unsur akademik di tingkat Universitas yang menyelenggarakan kegiatan Penelitian dan Pengabdian Masyarakat. Menurut Undang-Undang No. 12 Tahun 2012 ayat 9 dijelaskan bahwa Tridharma Perguruan Tinggi adalah kewajiban Perguruan Tinggi untuk menyelenggarakan Pendidikan, Penelitian dan Pengabdian kepada masyarakat.

Menurut undang-undang di atas, seluruh perguruan tinggi di Indonesia harus melaksanakan Tridharma tersebut. Pengabdian kepada masyarakat adalah suatu kegiatan di mana civitas menggunakan ilmu pengetahuan dan teknologi untuk memajukan kesejahteraan masyarakat juga mencerdaskan kehidupan bangsa. Civitas akademika yang dimaksud terdiri dari dosen dan mahasiswa. Sekolah Tinggi Ilmu Manajemen dan Ilmu Komputer ESQ selalu memberikan dukungan dan kepercayaan kepada civitas akademika sehingga dapat mengembangkan Tridharma Perguruan Tinggi salah satunya dengan melakukan pengabdian kepada masyarakat.

Program Studi Ilmu Komputer Sekolah Tinggi Ilmu Manajemen dan Ilmu Komputer ESQ bermaksud melakukan kegiatan pengabdian kepada masyarakat dalam bentuk pelatihan pemanfaatan Sistem Informasi Kontra Spionase Ormas Asing (SIKOPIMAS) yang merupakan sistem informasi pengelolaan basis data ormas asing yang bertujuan untuk mengelola data-data ormas asing secara digital melalui akses dari mana saja (web based).

### 1.2 Permasalahan yang ditemukan

Saat ini kebutuhan akan data yang akurat dan real time sangat dibutuhkan oleh organisasi untuk mendukung operasional dan pengambilan keputusan. Yayasan Ruang Damai saat ini melakukan pencatatan data-data organisasi asing secara manual dalam bentuk file worksheet. Pencatatan data manual menimbulkan beberapa permasalahan sebagai berikut :

- Pencatatan data yang masih dilakukan secara manual menggunakan microsoft excel, menyebabkan sulit untuk mengetahui data sebaran lokasi, jumah donor, tingkat kerawanan sebuah Non-Governmental Organizations (NGO).
- b. Yayasan Ruang Damai perlu digitalisasi data Non-Governmental Organizations (NGO) yang beroperasi di Indonesia

### 1.3 Solusi yang ditawarkan

Sejalan dengan permasalahan yang mengemuka, maka solusi yang ditawarkan adalah pembuatan Sistem Informasi Kontra Spionase Ormas Asing (SIKOPIMAS) ini nantinya akan digunakan oleh Yayasan Ruang Damai untuk mengetahui status sebuah ormas asing. Tampilan data diharapkan dapat berupa peta lokasi organisasi yang tersebar di wilayah di Indonesia dengan rincian yang dapat menampilkan status kerawanan. Untuk dapat memanfatkan sistem ini dengan baik, maka diperlukan pelatihan bagi para pengguna sistem. Pelatihan tersebut diselenggarakan pada tanggal 11 dan 12 Agustus 2020 di Yayasan Ruang Damai. Pokok-pokok yang disampaikan dalam pelatihan ini, adalah:

- 1. Instalasi dan konfigurasi sistem
- 2. Tingkatan pengguna sistem sesuai hak akses
- 3. Tahapan penginputan data bagi administrator
- 4. Pemanfaatan fitur sistem sesuai hak akses pengguna
- 5. Pemanfaatan fitur maps
- 6. FAQ dan troubleshooting sistem

### 1.4 Tujuan Pengabdian Masyarakat

Pelatihan pada **Yayasan Ruang Damai** ini berfokus pada materi utama yaitu pemanfaatan sistem informasi kontra spionase asing untuk pendataan organisasi asing di Indonesia. Sistem Informasi Kontra Spionase Ormas Asing (SIKOPIMAS) ini nantinya akan digunakan oleh Yayasan Ruang Damai untuk mengetahui status

sebuah ormas asing. Tampilan data diharapkan dapat berupa peta lokasi organisasi yang tersebar di wilayah di Indonesia dengan rincian yang dapat menampilkan status kerawanan. Program pengabdian masyarakat ini akan diawali dengan proses pembuatan sistem yang membutuhkan kompetensi dari para dosen pengusul, kemudian dilanjutkan dengan tahap pelatihan bagi pengguna sistem.

### 1.5 Manfaat Pengabdian Masyarakat

Pengabdian kepada masyarakat diadakan oleh perguruan tinggi dan dilaksanakan oleh para dosen yang memiliki kompetensi dalam perancangan dan implementasi sistem informasi memiliki pengalaman baik dalam bidang akademi maupun praktisi. Dosen pengusul saat ini berprofesi sebagai dosen pada program studi Ilmu Komputer dan Manajemen STIMIK ESQ dengan pendidikan terakhir adalah Magister Teknik dan Magister Teknologi Informasi. Selain memiliki pengalaman dalam bidang pendidikan, penelitian dan pengabdian masyarakat, para dosen pengusul juga memiliki pengalaman sebagai praktisi dalam bidang pengolahan database dan programmer untuk untuk bahasa pemrograman berbasis objek. Riwayat pendidikan serta pengalaman dalam penerapan bidang ilmunya tertera dalam biodata para pengusul.

# BAB II PELAKSANAAN KEGIATAN

### 2.1 Lokasi acara/venue

Lokasi pengabdian masyarakat ini diadakan di Yayasan Ruang Damai.

Jalan Bangka Raya No.42A, RT.2/RW.5, Pela, Kec. Mampang Prapatan, Kota Jakarta Selatan, Daerah Khusus Ibukota Jakarta 12720. Lokasi tersebut dipilih karena kedekatan karyawan (peserta pelatihan) dengan perusahaan.

### 2.2 Acara/Program

Pelatihan pada **Yayasan Ruang Damai** ini berfokus pada materi utama yaitu pemanfaatan sistem informasi kontra spionase asing untuk pendataan organisasi asing di Indonesia. Sistem Informasi Kontra Spionase Ormas Asing (SIKOPIMAS) ini nantinya akan digunakan oleh Yayasan Ruang Damai untuk mengetahui status sebuah ormas asing. Tampilan data diharapkan dapat berupa peta lokasi organisasi yang tersebar di wilayah di Indonesia dengan rincian yang dapat menampilkan status kerawanan. Program pengabdian masyarakat ini akan diawali dengan proses pembuatan sistem yang membutuhkan kompetensi dari para dosen pengusul, kemudian dilanjutkan dengan tahap pelatihan bagi pengguna sistem.

Pengabdian kepada masyarakat diadakan oleh perguruan tinggi dan dilaksanakan oleh para dosen yang memiliki kompetensi dalam perancangan dan implementasi sistem informasi memiliki pengalaman baik dalam bidang akademi maupun praktisi. Dosen pengusul saat ini berprofesi sebagai dosen pada program studi Ilmu Komputer dan Manajemen STIMIK ESQ dengan pendidikan terakhir adalah Magister Teknik dan Magister Teknologi Informasi. Selain memiliki pengalaman dalam bidang pendidikan, penelitian dan pengabdian masyarakat, para dosen pengusul juga memiliki pengalaman sebagai praktisi dalam bidang pengolahan database dan programmer untuk untuk bahasa pemrograman berbasis objek. Riwayat pendidikan serta pengalaman dalam penerapan bidang ilmunya tertera dalam biodata para pengusul.

# 2.3 Waktu dan Materi Pelatihan / Rundown Program

| Waktu       | Acara                                   | Sesi | Pengisi |
|-------------|-----------------------------------------|------|---------|
| 9:00-9:30   | Registrasi                              |      |         |
| 9:45-11:00  | Pengenalan Peserta                      |      |         |
| 11:00-12:00 | Pengenalan Tools dan Metode pelatihan 1 |      |         |
| 12:00-13:00 | ISOMA                                   |      |         |
| 13:00-14:00 | Pengenalan Tools dan Metode pelatihan 2 |      |         |
| 14:00-15:30 | Pengoprasian Aplikasi                   |      |         |
| 15:30-16:00 | TEA BREAK                               |      |         |
| 16:00-17:00 | Uji coba kasus                          |      |         |

# Jadwal dan Materi Pelatihan (1) November, 2017

# Jadwal dan Materi Pelatihan (2) Desember, 2017

| Waktu       | Acara                                     | Sesi | Pengisi |
|-------------|-------------------------------------------|------|---------|
| 9:00-10:00  | Migrate File system ke dalam database     |      |         |
| 10:00-11:00 | Melakukan model normalisasi               |      |         |
| 11:00-12:00 | Penbuatan tabel relasi data               |      |         |
| 12:00-13:00 | ISOMA                                     |      |         |
| 13:00-14:00 | Lanjutkan model relasi data               |      |         |
| 14:00-15:30 | Melakukan pengecekan relasi-relasi tabel  |      |         |
| 15:30-16:00 | TEA BREAK                                 |      |         |
| 16:00-17:00 | Pengujian tabel-tabel yang sudah terelasi |      |         |

## **BAB III**

# SOLUSI DAN LUARAN

## 3.1. Solusi Permasalahan Operasional

Sejalan dengan permasalahan yang mengemuka, maka solusi yang ditawarkan adalah pembuatan Sistem Informasi Kontra Spionase Ormas Asing (SIKOPIMAS) ini nantinya akan digunakan oleh Yayasan Ruang Damai untuk mengetahui status sebuah ormas asing. Tampilan data diharapkan dapat berupa peta lokasi organisasi yang tersebar di wilayah di Indonesia dengan rincian yang dapat menampilkan status kerawanan. Untuk dapat memanfatkan sistem ini dengan baik, maka diperlukan pelatihan bagi para pengguna sistem. Pelatihan tersebut diselenggarakan pada tanggal 11 dan 12 Agustus 2020 di Yayasan Ruang Damai. Pokok-pokok yang disampaikan dalam pelatihan ini, adalah:

- 1. Instalasi dan konfigurasi sistem
- 2. Tingkatan pengguna sistem sesuai hak akses
- 3. Tahapan penginputan data bagi administrator
- 4. Pemanfaatan fitur sistem sesuai hak akses pengguna
- 5. Pemanfaatan fitur maps
- 6. FAQ dan troubleshooting sistem

## 3.2. Luaran / Outcomes

### Luaran meliputi:

|   | Model Solusi yang Ditawarkan     | Target Luaran |                                   |  |  |
|---|----------------------------------|---------------|-----------------------------------|--|--|
| • | Presentasi tentang instalasi dan | •             | Peserta mampu memahami            |  |  |
|   | konfigurasi sistem               |               | bagaimana melakukan instalasi dan |  |  |
| • | Presentasi tentang pemanfaatan   |               | konfigurasi sistem                |  |  |
|   | fitur sistem                     | •             | Peserta mampu memanfaatkan        |  |  |
| • | Diskusi dengan peserta terkait   |               | semua fitur sistem sesuai dengan  |  |  |
|   | permasalahan dalam penggunaan    |               | hak aksesnya                      |  |  |
|   | sistem.                          |               |                                   |  |  |

| • | Modul yang sudah dicetak dalam  | • | Sister | m       | dapat  | 1      | nembantu   |
|---|---------------------------------|---|--------|---------|--------|--------|------------|
|   | bentuk Hard Copy dan Soft Copy. |   | meni   | ngkatka | an pro | ses ad | ministrasi |
| • | Dokumen panduan penggunaan      |   | dan    | operas  | sional | bagi   | Yayasan    |
|   | sistem                          |   | Ruan   | g Dama  | ai     |        |            |

# **Biodata Pengusul 1**

### A. Identitas Diri

| 1  | Nama Lengkap                     | Ahlijati Nuraminah, S.Kom.,M.T.I.                                                                             |  |  |  |
|----|----------------------------------|----------------------------------------------------------------------------------------------------|--|--|--|
| 2  | Jabatan Fungsional               | Asisten Ahli                                                                                                  |  |  |  |
| 3  | Jabatan Struktural               | Kepala Program Studi Ilmu Komputer                                                                            |  |  |  |
| 4  | NIK                              | 3174085712840001                                                                                              |  |  |  |
| 5  | NIDN                             | 0317128404                                                                                                    |  |  |  |
| 6  | Tempat dan Tanggal Lahir         | Jakarta, 17 Desember 1984                                                                                     |  |  |  |
| 7  | Alamat Rumah                     | Jl. Pancoran Barat VIII A Rt.009/03 No.17<br>Pancoran Jaksel 12780                                            |  |  |  |
| 8  | Nomor Telepon/ Faks /HP          | 081586176565                                                                                                  |  |  |  |
| 9  | Alamat Kantor                    | Menara 165 Lantai 19<br>Jl. TB. Simatupang Kav.1 Cilandak Jakarta<br>Selatan                                  |  |  |  |
| 10 | Nomor Telepon / Faks             | Telp : +62-21-2940-6999, 7125-1191<br>Fax : +62-21-788-34-165                                                 |  |  |  |
| 11 | Alamat E-mail                    | ahlijati.nuraminah@esqbs.ac.id                                                                                |  |  |  |
| 12 | Lulusan yang Telah<br>Dihasilkan | 7 orang                                                                                                    |  |  |  |
| 13 | Mata Kuliah yang diampu          | Dasar Pemrograman<br>Rekayasa Perangkat Lunak<br>Basis Data<br>Interaksi Manusia Komputer<br>Manajemen Proyek |  |  |  |

# B. Riwayat Pendidikan

|                          |           | S-1                   | S-2                             |  |  |
|--------------------------|-----------|-----------------------|---------------------------------|--|--|
| Nama Perguruan<br>Tinggi |           | Universitas Indonesia | Universitas Indonesia           |  |  |
| Lokasi<br>Tinggi         | Perguruan | Depok, Indonesia      | Jakarta, Indonesia              |  |  |
| Gelar                    |           | Sarjana Ilmu Komputer | Magister Teknologi<br>Informasi |  |  |
| Bidang Ilmu              |           | Ilmu Komputer         | Teknologi Informasi             |  |  |
| Tahun Masuk-Lulus        |           | 2003-2007             | 2013-2015                       |  |  |

# C. Pengalaman Penulisan Artikel Ilmiah Dalam Jurnal Dalam 5 Tahun Terakhir

| No | Judul Artikel Ilmiah            | Volume/     | Nama Jurnal  | Tahun |
|----|---------------------------------|-------------|--------------|-------|
|    |                                 | Nomor       |              |       |
| 1  | Analisis Tingkat Kematangan     | Vol.2/No.2  | I-STATEMENT: | 2016  |
|    | Manajemen Proyek                | Agustus     | Information  |       |
|    | Pengembangan Perangkat Lunak    | 2016        | System and   |       |
|    | Menggunakan Scrum Maturity      |             | Technology   |       |
|    | Model: Studi Kasus PT. XYZ      |             | Management,  |       |
| 2  | Perancangan Database Sistem     | Vol.3/No.1  | I-STATEMENT: | 2017  |
|    | Informasi Akuntansi Untuk       | Februari    | Information  |       |
|    | Perusahaan Skala Kecil dan      | 2017        | System and   |       |
|    | Menengah Berbasis Service       |             | Technology   |       |
|    | Oriented Architecture Dengan    |             | Management,  |       |
|    | Implementasi Menggunakan        |             |              |       |
|    | Cloud Computing - Software As   |             |              |       |
|    | A Service (SaaS)                |             |              |       |
| 3  | Analysis and Design of Payment  | Vol.4/No.1  | I-STATEMENT: | 2018  |
|    | Reconciliation System on        | Juni 2018   | Information  |       |
|    | Airlines Ticketing System       |             | System and   |       |
|    |                                 |             | Technology   |       |
|    |                                 |             | Management,  |       |
| 4  | Pengembangan Website dan        | Vol.1/No.1  | SENABDIKOM   | 2019  |
|    | Pelatihan IT di SMA Pesat Bogor | November    |              |       |
|    | Guna Menciptakan Sekolah        | 2019        |              |       |
|    | Berbasis Teknologi              |             |              |       |
| 5  | Design the IAPS 4.0             | Vol.5/No.2, | I-STATEMENT: | 2020  |
|    | Accreditation System with an    | Januari     | Information  |       |
|    | Object Oriented Approach: Case  | 2020        | System and   |       |
|    | Study of the Computer Science   |             | Technology   |       |
|    | Study Program STIMIK ESQ        |             | Management,  |       |

Semua data yang saya isikan dan tercantum dalam biodata ini adalah benar dan dapat dipertanggungjawabkan secara hukum. Apabila di kemudian hari ternyata dijumpai ketidak-sesuaian dengan kenyataan, saya sanggup menerima risikonya. Demikian biodata ini saya buat dengan sebenarnya untuk memenuhi salah satu persyaratan dalam pengajuan Pengabdian Kepada Masyarakat.

> Jakarta, 15 Juli 2021 Pengusul I,

(Ahlijati Nuraminah)

# Biodata Pengusul 2

# A. Identitas Diri

| 1  | Nama Lengkap              | Leli Deswindi, S.E.,M.T                   |
|----|---------------------------|-------------------------------------------|
| 2  | Jabatan Fungsional        | Lektor                                    |
| 3  | Jabatan Struktural        | Wakil Ketua 1 Bidang Akademik             |
| 4  | NIK                       |                                           |
| 5  | NIDN                      | 0309057805                                |
| 6  | Tempat dan Tanggal Lahir  |                                           |
| 7  | Alamat Rumah              |                                           |
| 8  | Nomor Telepon / Faks / HP |                                           |
|    |                           | Menara 165 Lantai 19                      |
| 9  | Alamat Kantor             | Jl. TB. Simatupang Kav.1 Cilandak Jakarta |
|    |                           | Selatan                                   |
| 10 | Nomor Telepon / Faks      | Telp : +62-21-2940-6999, 7125-1191        |
| 10 | Nomor relepon / Faks      | Fax : +62-21-788-34-165                   |
| 11 | Alamat E-mail             | ldeswindi@esqbs.ac.id                     |
| 12 | Lulusan yang Telah        |                                           |
| 12 | Dihasilkan                |                                           |
| 13 | Mata Kuliah yang diampu   |                                           |

# B. Riwayat Pendidikan

|                   | S-1 | S-2 | S-3 |
|-------------------|-----|-----|-----|
| Nama Perguruan    |     |     |     |
| Tinggi            |     |     |     |
| Lokasi Perguruan  |     |     |     |
| Tinggi            |     |     |     |
| Gelar             |     |     |     |
| Bidang Ilmu       |     |     |     |
| Tahun Masuk-Lulus |     |     |     |

# C. Pengalaman Penulisan Artikel Ilmiah Dalam Jurnal Dalam 5 Tahun Terakhir

| No | Judul Artikel Ilmiah | Volume/     | Nama Jurnal |
|----|----------------------|-------------|-------------|
|    |                      | Nomor/Tahun |             |
| 1  |                      |             |             |
|    |                      |             |             |
| 2  |                      |             |             |
|    |                      |             |             |

### D. Pengalaman Lainnya

| No | Keterangan | Sumber | Tahun |
|----|------------|--------|-------|
|    |            |        |       |
|    |            |        |       |

Semua data yang saya isikan dan tercantum dalam biodata ini adalah benar dan dapat dipertanggungjawabkan secara hukum. Apabila di kemudian hari ternyata dijumpai ketidak-sesuaian dengan kenyataan, saya sanggup menerima risikonya. Demikian biodata ini saya buat dengan sebenarnya untuk memenuhi salah satu persyaratan dalam pengajuan Pengabdian Kepada Masyarakat.

Jakarta, 15 Juli 2021 Pengusul II,

(Leli Deswindi)

### **Biodata Pengusul 3**

### A. Identitas Diri

| 1  | Nama Lengkap              | Ahmad Nur Ihsan Purwanto, S.T., M.T.      |
|----|---------------------------|-------------------------------------------|
| 2  | Jabatan Fungsional        | Tenaga Pengajar                           |
| 3  | Jabatan Struktural        | -                                         |
| 4  | NIK                       |                                           |
| 5  | NIDN                      | 0310019102                                |
| 6  | Tempat dan Tanggal Lahir  |                                           |
| 7  | Alamat Rumah              |                                           |
| 8  | Nomor Telepon / Faks / HP |                                           |
|    |                           | Menara 165 Lantai 19                      |
| 9  | Alamat Kantor             | Jl. TB. Simatupang Kav.1 Cilandak Jakarta |
|    |                           | Selatan                                   |
| 10 | Nomor Telepon / Faks      | Telp : +62-21-2940-6999, 7125-1191        |
| 10 |                           | Fax : +62-21-788-34-165                   |
| 11 | Alamat E-mail             | ahmadnur.ihsan@esqbs.ac.id                |
| 12 | Lulusan yang Telah        |                                           |
| 12 | Dihasilkan                |                                           |
|    |                           | Dasar Pemrograman                         |
|    |                           | Algoritma dan Struktur Data               |
| 13 | Mata Kuliah yang diampu   | Pengantar Sistem Digital                  |
|    |                           | Pemrograman Web                           |
|    |                           | Manajemen Inovasi dan Teknologi           |

### B. Riwayat Pendidikan

|                            | S-1                   | S-2                   |
|----------------------------|-----------------------|-----------------------|
| Nama Perguruan<br>Tinggi   | Universitas Gunadarma | Universitas Gunadarma |
| Lokasi Perguruan<br>Tinggi | Jakarta               | Jakarta               |
| Gelar                      | Sarjana Teknik        | Magister Teknik       |
| Bidang Ilmu                | Teknik Informatika    | Teknologi Informasi   |
| Tahun Masuk-Lulus          |                       |                       |

Semua data yang saya isikan dan tercantum dalam biodata ini adalah benar dan dapat dipertanggungjawabkan secara hukum. Apabila di kemudian hari ternyata dijumpai ketidak-sesuaian dengan kenyataan, saya sanggup menerima risikonya. Demikian biodata ini saya buat dengan sebenarnya untuk memenuhi salah satu persyaratan dalam pengajuan Pengabdian Kepada Masyarakat.

Jakarta, 15 Juli 2021

Pengusul III,

# (Ahmad Nur Ihsan Purwanto)

# **Biodata Pengusul 4**

## A. Identitas Diri

| 1 | Nama Lengkap              | Mu'tashim Billah                                                             |
|---|---------------------------|------------------------------------------------------------------------------|
| 2 | NIM                       | 1710130010                                                                   |
| 3 | Tempat dan Tanggal Lahir  | Bekasi, 07 November 1998                                                     |
| 4 | Alamat Rumah              | Kp. Karang Congok RT. 001/001, Karang Satria, Tambun Utara, Kabupaten Bekasi |
| 5 | Nomor Telepon / Faks / HP | 082134888583                                                                 |
| 6 | Alamat E-mail             | m.billah@students.esqbs.ac.id                                                |

# **B.** Pengalaman Penulisan Artikel Ilmiah Dalam Jurnal Dalam 5 Tahun Terakhir

| No | Judul Artikel Ilmiah           | Volume/ Nomor/ | Nama Jurnal |
|----|--------------------------------|----------------|-------------|
|    |                                | Tahun          |             |
| 1  | Application of Collaborative   | 2021           | SENAMIKA    |
|    | Filtering, Principal Component |                |             |
|    | Analysis and K-Means in the    |                |             |
|    | Development of the             |                |             |
|    | Recommendation System for      |                |             |
|    | Ongoing and Upcoming Japanese  |                |             |
|    | Animation Films                |                |             |
| 2  | Application of Collaborative   | 2021           | SENAMIKA    |
|    | Filtering, Principal Component |                |             |
|    | Analysis and K-Means in the    |                |             |
|    | Development of a Film          |                |             |
|    | Recommendation System          |                |             |

# C. Pengalaman Lainnya

| No | Keterangan                   | Sumber     | Tahun |
|----|------------------------------|------------|-------|
| 1. | Pengabdian Kepada Masyarakat | STIMIK ESQ | 2018  |
|    | Workshop 3D Animation and    |            |       |
|    | Augmented Reality Batch I    |            |       |

| 2. | Pengabdian  | Kepada      | Masya  | rakat | STIMIK ESQ | 2018 |
|----|-------------|-------------|--------|-------|------------|------|
|    | Workshop    | 3D Anir     | nation | and   |            |      |
|    | Augmented I | Reality Bat | ch II  |       |            |      |

Semua data yang saya isikan dan tercantum dalam biodata ini adalah benar dan dapat dipertanggungjawabkan secara hukum. Apabila di kemudian hari ternyata dijumpai ketidak-sesuaian dengan kenyataan, saya sanggup menerima risikonya. Demikian biodata ini saya buat dengan sebenarnya untuk memenuhi salah satu persyaratan dalam pengajuan Pengabdian Kepada Masyarakat.

> Jakarta, 15 Juli 2021 Pengusul IV,

(Mu'tashim Billah)

## **Biodata Pengusul 5**

## A. Identitas Diri

| 1 | Nama Lengkap              | Mita Nurul Yatimah |
|---|---------------------------|--------------------|
| 2 | NIM                       |                    |
| 3 | Tempat dan Tanggal Lahir  |                    |
| 4 | Alamat Rumah              |                    |
| 5 | Nomor Telepon / Faks / HP |                    |
| 6 | Alamat E-mail             |                    |

# B. Riwayat Pendidikan

| No | Judul Artikel Ilmiah | Volume/<br>Nomor/Tahun | Nama Jurnal |
|----|----------------------|------------------------|-------------|
| 1  |                      |                        |             |
| 2  |                      |                        |             |

# C. Pengalaman Penulisan Artikel Ilmiah Dalam Jurnal Dalam 5 Tahun Terakhir

| No | Keterangan                                                                              | Sumber     | Tahun |
|----|-----------------------------------------------------------------------------------------|------------|-------|
| 1. | Pengabdian Kepada Masyarakat<br>Workshop 3D Animation and<br>Augmented Reality Batch I  | STIMIK ESQ | 2018  |
| 2. | Pengabdian Kepada Masyarakat<br>Workshop 3D Animation and<br>Augmented Reality Batch II | STIMIK ESQ | 2018  |

# D. Pengalaman Lainnya

| No | Keterangan                                                                              | Sumber     | Tahun |
|----|-----------------------------------------------------------------------------------------|------------|-------|
| 1. | Pengabdian Kepada Masyarakat<br>Workshop 3D Animation and<br>Augmented Reality Batch I  | STIMIK ESQ | 2018  |
| 2. | Pengabdian Kepada Masyarakat<br>Workshop 3D Animation and<br>Augmented Reality Batch II | STIMIK ESQ | 2018  |

# Biodata Pengusul 5

### E. Identitas Diri

| 1 | Nama Lengkap              | Trevy Jonatya Novella |
|---|---------------------------|-----------------------|
| 2 | NIM                       |                       |
| 3 | Tempat dan Tanggal Lahir  |                       |
| 4 | Alamat Rumah              |                       |
| 5 | Nomor Telepon / Faks / HP |                       |
| 6 | Alamat E-mail             |                       |

# F. Riwayat Pendidikan

| No | Judul Artikel Ilmiah | Volume/<br>Nomor/Tahun | Nama Jurnal |
|----|----------------------|------------------------|-------------|
| 1  |                      |                        |             |
| 2  |                      |                        |             |

## G. Pengalaman Penulisan Artikel Ilmiah Dalam Jurnal Dalam 5 Tahun Terakhir

| No | Keterangan                                                                              | Sumber     | Tahun |
|----|-----------------------------------------------------------------------------------------|------------|-------|
| 1. | Pengabdian Kepada Masyarakat<br>Workshop 3D Animation and<br>Augmented Reality Batch I  | STIMIK ESQ | 2018  |
| 2. | Pengabdian Kepada Masyarakat<br>Workshop 3D Animation and<br>Augmented Reality Batch II | STIMIK ESQ | 2018  |

# H. Pengalaman Lainnya

| No | Keterangan                                                                              | Sumber     | Tahun |
|----|-----------------------------------------------------------------------------------------|------------|-------|
| 1. | Pengabdian Kepada Masyarakat<br>Workshop 3D Animation and<br>Augmented Reality Batch I  | STIMIK ESQ | 2018  |
| 2. | Pengabdian Kepada Masyarakat<br>Workshop 3D Animation and<br>Augmented Reality Batch II | STIMIK ESQ | 2018  |

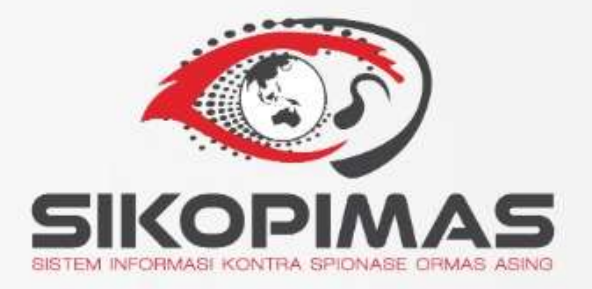

# PANDUAN TEKNIS PENGGUNAAN **SIKOPIMAS**

# DAFTAR ISI

| DAFTAR ISI    | 2                                  |        |          |              |
|---------------|------------------------------------|--------|----------|--------------|
| DAFTAR GAMB   | AR 5                               |        |          |              |
| AKSES SIKOPIN | IAS 10                             |        |          |              |
| FITUR ADMINIS | STRATOR 11                         |        |          |              |
| 1. MENGELC    | DLA DATA 1                         |        |          |              |
| 1.1 Data      | Organisasi                         |        |          | 1            |
| 1.1.1         | Menambahkan Data Organisasi        |        |          | 6            |
| 1.1.2         | Menambahkan Data Detail Organisasi |        |          | 7            |
| 1.1.2.1       | Detail Lokasi Kerja                |        |          | 7            |
| 1.1.2.2       | Detail Bidang Kerja                |        |          | 9            |
| 1.1.2.3       | Detail Isu Sensitif                |        |          | 10           |
| 1.1.2.4       | Detail Mitra Lokal                 |        |          | 11           |
| 1.1.2.5       | Detail Donor                       |        |          | 12           |
| 1.1.2.6       | Detail SPOT Intelijen              |        |          | 13           |
| 1.1.3         | Mengubah Data Organisasi           |        |          | 15           |
| 1.1.4         | Menghapus Data Organisasi          |        |          | 17           |
| 1.1.5         | Mengunduh Data Organisasi          |        |          | 18           |
| 1.2 Data      | Negara                             | Error! | Bookmark | not defined. |
| 1.2.1         | Menambah Data Negara               | Error! | Bookmark | not defined. |
| 1.2.2         | Mengubah Data Negara               | Error! | Bookmark | not defined. |
| 1.2.3         | Menghapus Data Negara              | Error! | Bookmark | not defined. |
| 1.3 Data      | Mitra                              | Error! | Bookmark | not defined. |
| 1.3.1         | Menambah Data Mitra                | Error! | Bookmark | not defined. |
| 1.3.2         | Mengubah Data Mitra                | Error! | Bookmark | not defined. |
| 1.3.3         | Menghapus Data Mitra               | Error! | Bookmark | not defined. |
| 1.4 Data      | Bidang Kerja                       | Error! | Bookmark | not defined. |
| 1.4.1         | Menambah Data Bidang Kerja         | Error! | Bookmark | not defined. |
| 1.4.2         | Mengubah Data Bidang Kerja         | Error! | Bookmark | not defined. |
| 1.4.3         | Menghapus Data Bidang Kerja        | Error! | Bookmark | not defined. |
| 1.5 Data      | Isu                                | Error! | Bookmark | not defined. |
| 1.5.1         | Menambah Data Isu                  | Error! | Bookmark | not defined. |
| 1.5.2         | Mengubah Data Isu                  | Error! | Bookmark | not defined. |
| 1.5.3         | Menghapus Data Isu                 | Error! | Bookmark | not defined. |
| 1.6 Data      | Donor                              | Error! | Bookmark | not defined. |
| 1.6.1         | Menambah Data Donor                | Error! | Bookmark | not defined. |
| 1.6.2         | Mengubah Data Donor                | Error! | Bookmark | not defined. |
| 1.6.3         | Menghapus Data Donor               | Error! | Bookmark | not defined. |
| 1.7 Data      | Provinsi                           | Error! | Bookmark | not defined. |
| 1.7.1         | Menambah Data Provinsi             | Error! | Bookmark | not defined. |
| 1.7.2         | Menguubah Data Provinsi            | Error! | Bookmark | not defined. |
| 1.7.3         | Menghapus Data Provinsi            | Error! | Bookmark | not defined. |
| 1.8 Data      | Kabupaten/Kota                     | Error! | Bookmark | not defined. |
| 1.8.1         | Menambah Data Kabupaten/Kota       | Error! | Bookmark | not defined. |
| 1.8.2         | Mengubah Data Kabupaten/Kota       | Error! | Bookmark | not defined. |
| 1.8.3         | Menghapus Data Kabupaten/Kota      | Error! | Bookmark | not defined. |
| 1.9 Data      | Status Perizinan                   | Error! | Bookmark | not defined. |
| 1.9.1         | Menambah Data Status Perizinan     | Error! | Bookmark | not defined. |
| 1.9.2         | Mengubah Data Status Perizinan     | Error! | Bookmark | not defined. |
| 1.9.3         | Menghapus Data Status Perizinan    | Error! | Bookmark | not defined. |

| 1.10    | Data Collection                                     | Error! Bookmark not defined. |
|---------|-----------------------------------------------------|------------------------------|
| 1.1     | LO.1 Menambah Data Collection                       | Error! Bookmark not defined. |
| 1.1     | LO.2 Mengubah Data Collection                       | Error! Bookmark not defined. |
| 1.1     | LO.3 Menghapus Data Collection                      | Error! Bookmark not defined. |
| 1.11    | Data Jejaring Mitra Lokal                           | Error! Bookmark not defined. |
| 1.1     | 1.1.1 Menambah Data Jejaring Mita Lokal             | Error! Bookmark not defined. |
| 1.1     | 1.2 Mengubah Data Jejaring MitRa Lokal              | Error! Bookmark not defined. |
| 1.1     | 1.3 Menghapus Data Jejaring Mita Lokal              | Error! Bookmark not defined. |
| 1.12    | Data Pengguna                                       | Error! Bookmark not defined. |
| 1.1     | 2.1 Menambah Data Pengguna                          | Error! Bookmark not defined. |
| 1.1     | 2.2 Mengubah Data Pengguna                          | Error! Bookmark not defined. |
| 1.1     | 12.3 Menghanus Data Pengguna                        | Error! Bookmark not defined. |
| 2 MF    | TIHAT PETA ORGANISASI Errorl Bookmark not defined   |                              |
| 21      | Melihat Peta Persebaran Organisasi                  | Error! Bookmark not defined  |
| 2.1     | Memnerhesar dan Memnerkecil Tampilan Peta           | Error! Bookmark not defined. |
| 2.2     | Melakukan Filter Data Organisasi                    | Errorl Bookmark not defined  |
| 2.5     | Melakukan Kombinasi Filter Organisasi               | Errorl Bookmark not defined  |
| 2.4     | Melihat Informasi Longkan Organisasi                | Errori Bookmark not defined. |
| 2.5     | Melihat Informaci Tingkat Korawanan Organicaci      | Errori Bookmark not defined. |
| 2.0     |                                                     | Error! Bookmark not denned.  |
| 3. IVIE | ILIAAT INFO SISTEM Error! Bookmark not defined.     |                              |
| 4. IVIC | Ubah Profil                                         | Error Deckmark not defined   |
| 4.1     | Ubah Password                                       | Errori Bookmark not defined. |
| 4.Z     | COULT Errort Bookmark not defined                   | Error: Bookmark not denned.  |
| 5. LU   | GUUT Error! Bookmark not defined.                   |                              |
|         | ENGGUNA HINGKAT I Error! Bookmark not defined.      |                              |
| 1. FIL  | Filter Derdeserken Neme Organisasi                  | Funant Backmank not defined  |
| 1.1     | Filter Derdeserken Negere Asel                      | Error! Bookmark not defined. |
| 1.2     | Filter Berdasarkari Negara Asal                     | Error! Bookmark not defined. |
| 1.3     | Filter Berdasarkan Bidang Kerja                     | Error! Bookmark not defined. |
| 1.4     | Filter Berdasarkan Lokasi Kerja                     | Error! Bookmark not defined. |
| 1.5     | Filter Berdasarkan Tingkat Kerawanan                | Error! Bookmark not defined. |
| 1.6     | Filter Kombinasi                                    | Error! Bookmark not defined. |
| 1.7     | Reset Filter                                        | Error! Bookmark not defined. |
| 1.8     | Pencarian Data Tertentu                             | Error! Bookmark not defined. |
| 1.9     | Menampilkan Jumlah Data Tertentu                    | Error! Bookmark not defined. |
| 2. ME   | LIHAT PETA ORGANISASI Error! Bookmark not defined.  |                              |
| 2.1     | Melihat Peta Organisasi Berdasarkan Provinsi        | Error! Bookmark not defined. |
| 2.2     | Melihat Peta Organisasi Berdasarkan Kabupaten/Kota  | Error! Bookmark not defined. |
| 2.3     | Memperbesar dan Memperkecil Tampilan Peta           | Error! Bookmark not defined. |
| 3. ME   | LIHAT GRAFIK SEBARAN ORGANISASI Error! Bookmark not | defined.                     |
| 4. ME   | LIHAT INFO SISTEM Error! Bookmark not defined.      |                              |
| 5. ME   | NGUBAH PROFILError! Bookmark not defined.           |                              |
| 5.1     | Update Profile                                      | Error! Bookmark not defined. |
| 5.2     | Change Password                                     | Error! Bookmark not defined. |
| 6. LO   | GOUT Error! Bookmark not defined.                   |                              |
|         | ENGGUNA HINGKAI 2 Error! Bookmark not defined.      |                              |
| 1. FIL  | IER DATA URGANISASI Error! Bookmark not defined.    |                              |
| 1.1     | Filter Berdasarkan Nama Organisasi                  | Error! Bookmark not defined. |
| 1.2     | Filter Berdasarkan Negara Asal                      | Error! Bookmark not defined. |
| 1.3     | Filter Berdasarkan Bidang Kerja                     | Error! Bookmark not defined. |
| 1.4     | Filter Berdasarkan Lokasi Kerja                     | Error! Bookmark not defined. |
| 1.5     | Filter Berdasarkan Tingkat Kerawanan                | Error! Bookmark not defined. |
| 1.6     | Filter Berdasarkan Mitra                            | Error! Bookmark not defined. |

|    | 1.7  | Filter Berdasarkan Status Perizinan                      | Error! Bookmark not defined. |
|----|------|----------------------------------------------------------|------------------------------|
|    | 1.8  | Filter Berdasarkan Isu Sensitif                          | Error! Bookmark not defined. |
|    | 1.9  | Filter Berdasarkan Mitra Lokal                           | Error! Bookmark not defined. |
|    | 1.10 | Filter Berdasarkan Donor                                 | Error! Bookmark not defined. |
|    | 1.11 | Filter Kombinasi                                         | Error! Bookmark not defined. |
|    | 1.12 | Reset Filter                                             | Error! Bookmark not defined. |
|    | 1.13 | Pencarian Data Tertentu                                  | Error! Bookmark not defined. |
|    | 1.14 | Menampilkan Jumlah Data Tertentu                         | Error! Bookmark not defined. |
| 2. | MEL  | IHAT PETA ORGANISASI Error! Bookmark not defined.        |                              |
|    | 2.1  | Melihat Peta Organisasi Berdasarkan Provinsi             | Error! Bookmark not defined. |
|    | 2.2  | Melihat Peta Organisasi Berdasarkan Kabupaten/Kota       | Error! Bookmark not defined. |
|    | 2.3  | Memperbesar dan Memperkecil Tampilan Peta                | Error! Bookmark not defined. |
| 3. | MEL  | IHAT GRAFIK SEBARAN ORGANISASI Error! Bookmark not de    | efined.                      |
| 4. | MEL  | IHAT INFORMASI LENGKAP ORGANISASI Error! Bookmark not de | efined.                      |
| 5. | MEL  | IHAT INFORMASI KERAWANAN ORGANISASI Error! Bookmai       | rk not defined.              |
| 6. | MEL  | IHAT INFO SISTEM Error! Bookmark not defined.            |                              |
| 7. | ME   | IGUBAH PROFIL Error! Bookmark not defined.               |                              |
|    | 7.1  | Update Profile                                           | Error! Bookmark not defined. |
|    | 7.2  | Change Password                                          | Error! Bookmark not defined. |

8. LOGOUT Error! Bookmark not defined.

# DAFTAR GAMBAR

| Gambar | 1 Halaman Login SIKOPIMAS                 | 10                             |
|--------|-------------------------------------------|--------------------------------|
| Gambar | 2 Halaman Utama Administrator             | 11                             |
| Gambar | 3 Menu Utama Administrator                | 11                             |
| Gambar | 4 Halaman Utama Administrator             | 1                              |
| Gambar | 5 Menu Pengelolaan Data Organisasi        | 2                              |
| Gambar | 6 Tabel Data Organisasi                   | 2                              |
| Gambar | 7 Show Entries Data Organisasi            |                                |
| Gambar | 8 Jumlah Entries Data Organisasi          |                                |
| Gambar | 9 Shown 5 Entries Data Organisasi         |                                |
| Gambar | 10 Shown 10 Entries Data Organisasi       |                                |
| Gambar | 11 Shown 20 Entries Data Organisasi       | 5                              |
| Gambar | 12 Search Box Data Organisasi             | 5                              |
| Gambar | 13 Tombol Tambah Data Organisasi          | 6                              |
| Gambar | 14 Form Tambah Data Organisasi            | 6                              |
| Gambar | 15 Tambah Data Lokasi Keria Organisasi    | 8                              |
| Gambar | 16 Nama Provinsi dan Kabunaten            | 8                              |
| Gambar | 17 Data Lokaci Koria Organicaci           | ٥٥                             |
| Cambar | 19 Tambah Data Pidang Korja Organisasi    |                                |
| Cambar | 10 Hanus Data Bidang Kerja Organisasi     |                                |
| Gambar | 19 Hapus Dala Bluarig Kerja Organisasi    | 10                             |
| Gambar | 20 Tamban Data Isu Sensiti Organisasi     | 10                             |
| Gambar | 21 Hapus Data isu Sensitif Organisasi     |                                |
| Gambar | 22 Tamban Mitra Lokal Organisasi          |                                |
| Gambar | 23 Hapus Data Mitra Lokal Organisasi      |                                |
| Gambar | 24 Tambah Data Donor Organisasi           |                                |
| Gambar | 25 Hapus Data Donor Organisasi            |                                |
| Gambar | 26 Data SPOT Intelijen Organisasi         | 13                             |
| Gambar | 27 Tampilan Simpan Data Organisasi        | 14                             |
| Gambar | 28 Pesan Sukses Menambah Data Organisasi  | 15                             |
| Gambar | 29 Tombol Ubah Data Organisasi            | 15                             |
| Gambar | 30 Form Ubah Data Organisasi              | 16                             |
| Gambar | 31 Pesan Sukses Mengubah Data Organisasi  | 16                             |
| Gambar | 32 Konfirmasi Penghapusan Data Organisasi | 17                             |
| Gambar | 33 Pesan Sukses Menghapus Data Organisasi | 17                             |
| Gambar | 34 Pesan Sukses Download Data Organisasi  |                                |
| Gambar | 35 Dokumen Data Organisasi                |                                |
| Gambar | 36 Menu pengelolaan Data Negara           | . Error! Bookmark not defined. |
| Gambar | 37 Tabel Data Negara                      | . Error! Bookmark not defined. |
| Gambar | 38 Form Tambah Data Negara                | . Error! Bookmark not defined. |
| Gambar | 39 Pesan Sukses Menambah Data Negara      | . Error! Bookmark not defined. |
| Gambar | 40 Form Ubah Data Negara                  | Error! Bookmark not defined.   |
| Gambar | 41 Pesan Sukses Mengubah Data Negara      | Error! Bookmark not defined.   |
| Gambar | 42 Konfirmasi Penghapusan Data Negara     | . Error! Bookmark not defined. |
| Gambar | 43 Pesan Sukses Menghapus Data Negara     | Error! Bookmark not defined.   |
| Gambar | 44 Menu Pengelolaan Data Mitra            | Error! Bookmark not defined.   |
| Gambar | 45 Tabel Data Mitra                       | .Error! Bookmark not defined.  |
| Gambar | 46 Form Tambah Data Mitra                 | Error! Bookmark not defined.   |
| Gambar | 47 Pesan Sukses Menambah Data Mitra       | Error! Bookmark not defined    |
| Gambar | 48 Form Ubah Data Mitra                   | Error! Bookmark not defined    |
| Gambar | 49 Pesan Sukses Mengubah Data Mitra       | Error! Bookmark not defined    |
| Gambar | 50 Konfirmasi Penghanusan Data Mitra      | Error! Bookmark not defined    |
| Gambar | 51 Pesan Sukses Menghanus Data Mitra      | Errorl Bookmark not defined    |
| Jambul | er er er er er er er er er er er er er e  |                                |

| Gambar                     | 52 Menu Pengelolaan Data Bidang Kerja                                                                                                | . Error                       | Bookmark not defined                                                       |
|----------------------------|----------------------------------------------------------------------------------------------------|-------------------------------|----------------------------------------------------------------------------|
| Gambar                     | 53 Tabel Data Bidang Kerja                                                                                                    | . Error                       | Bookmark not defined                                                       |
| Gambar                     | 54 Form Tambah Data Bidang Kerja                                                                                                    | . Error                       | Bookmark not defined                                                       |
| Gambar                     | 55 Pesan Sukses Menambah Data Bidang Kerja                                                                                           | . Error                       | ! Bookmark not defined                                                     |
| Gambar                     | 56 Form Ubah Data Bidang Kerja                                                                                                    | . Error                       | ! Bookmark not defined                                                     |
| Gambar                     | 57 Pesan Sukses Mengubah Data Bidang Kerja                                                                                           | . Error                       | ! Bookmark not defined                                                     |
| Gambar                     | 58 Konfirmasi Penghapusan Data Bidang Keria                                                                                          | Error                         | Bookmark not defined                                                       |
| Gambar                     | 59 Pesan Sukses Menghanus Data Bidang Kerja                                                                                          | Frror                         | Bookmark not defined                                                       |
| Gambar                     | 60 Menu Pengelolaan Data Isu                                                                                                    | Error                         | Bookmark not defined                                                       |
| Gambar                     | 61 Tabel Data Isu                                                                                                    | Frror                         | Bookmark not defined                                                       |
| Gambar                     | 62 Form Tambah Data Isu                                                                                                    | Frror                         | Bookmark not defined                                                       |
| Gambar                     | 63 Pesan Sukses Menambah Data Isu                                                                                                    | Frror                         | Bookmark not defined                                                       |
| Gambar                     | 64 Form Libab Data Isu                                                                                                    | Frror                         | l Bookmark not defined                                                     |
| Gambar                     | 65 Pesan Sukses Menguhah Data Isu                                                                                                    | Error                         | Bookmark not defined                                                       |
| Gambar                     | 66 Konfirmasi Penghanusan Data Isu                                                                                                   | Error                         | Bookmark not defined                                                       |
| Gambar                     | 67 Decan Sukses Monghanus Data Isu                                                                                                   | Error                         | Bookmark not defined                                                       |
| Gambar                     | 69 Manu Dangalalaan Data Danar                                                                                                    | Error                         | : DOOKINAIK NOU defined                                                    |
| Cambar                     | CO Tabal Data Danar                                                                                                    | . EITOI                       | Bookmark not defined                                                       |
| Cambar                     | 70 Form Tambah Data Donor                                                                                                    | . Error                       | BOOKMARK not defined                                                       |
| Gambar                     | 70 FOITH Talliball Data Dollor                                                                                                    | . Error                       | ! BOOKMARK NOL denned                                                      |
| Gambar                     | 71 Pesan Sukses Menamban Data Donor                                                                                                  | . Error                       | Bookmark not defined                                                       |
| Gambar                     | 72 Form Uban Data Donor                                                                                                    | . Error                       | BOOKMARK NOT defined                                                       |
| Gambar                     | 73 Pesan Sukses Oban Data Donor                                                                                                    | . Error                       | BOOKMARK NOT defined                                                       |
| Gambar                     | 74 Konfirmasi Pengnapusan Data Donor                                                                                                 | . Error                       | BOOKmark not defined                                                       |
| Gambar                     | 75 Pesan Sukses Menghapus Data Donor                                                                                                 | . Error                       | Bookmark not defined                                                       |
| Gambar                     | 76 Menu Pengelolaan Data Provinsi                                                                                                    | . Error                       | Bookmark not defined                                                       |
| Gambar                     | 77 Tabel Data Provinsi                                                                                                    | . Error                       | Bookmark not defined                                                       |
| Gambar                     | 78 Form Tambah Data Provinsi                                                                                                    | . Error                       | Bookmark not defined                                                       |
| Gambar                     | 79 Pesan Sukses Menamban Data Provinsi                                                                                               | . Error                       | Bookmark not defined                                                       |
| Gambar                     | 80 Form Ubah Data Provinsi                                                                                                    | . Error                       | Bookmark not defined                                                       |
| Gambar                     | 81 Pesan Sukses Mengubah Data Provinsi                                                                                               | . Error                       | Bookmark not defined                                                       |
| Gambar                     | 82 Konfirmasi Penghapusan Data Provinsi                                                                                              | . Error                       | Bookmark not defined                                                       |
| Gambar                     | 83 Pesan Sukses Menghapus Data Provinsi                                                                                              | . Error                       | Bookmark not defined                                                       |
| Gambar                     | 84 Menu Pengelolaan Data Kabupaten Kota                                                                                              | . Error                       | ! Bookmark not defined                                                     |
| Gambar                     | 85 Tabel Data Kabupaten Kota                                                                                                    | . Error                       | ! Bookmark not defined                                                     |
| Gambar                     | 86 Form Tambah Data Kabupaten Kota                                                                                                   | . Error                       | ! Bookmark not defined                                                     |
| Gambar                     | 87 Pesan Sukses Menambah Data Kabupaten Kota                                                                                         | . Error                       | ! Bookmark not defined                                                     |
| Gambar                     | 88 Form Ubah Data Kabupaten Kota                                                                                                    | . Error                       | ! Bookmark not defined                                                     |
| Gambar                     | 89 Pesan Sukses Mengubah Data Kabupaten Kota                                                                                         | . Error                       | ! Bookmark not defined                                                     |
| Gambar                     | 90 Konfirmasi Penghapusan Data Kabupaten Kota                                                                                        | . Error                       | Bookmark not defined                                                       |
| Gambar                     | 91 Pesan Sukses Data Kabupaten Kota                                                                                                  | . Error                       | Bookmark not defined                                                       |
| Gambar                     | 92 Menu Pengelolaan Data Status Perizinan                                                                                            | . Error                       | Bookmark not defined                                                       |
| Gambar                     | 93 Tabel Data Status Perizinan                                                                                                    | . Error                       | Bookmark not defined                                                       |
| Gambar                     | 94 Form Tambah Data Status Perizinan                                                                                                 | . Error                       | Bookmark not defined                                                       |
| Gambar                     | 95 Pesan Sukses Menambah Data Status Perizinan                                                                                       | . Error                       | Bookmark not defined                                                       |
| Gambar                     | 96 Form Ubah Data Status Perizinan                                                                                                   | . Error                       | Bookmark not defined                                                       |
| Gambar                     | 97 Pesan Sukses Mengubah Data Status Perizinan                                                                                       | . Error                       | Bookmark not defined                                                       |
| Gambar                     | 98 Konfirmasi Penghapusan Data Status Perizinan                                                                                      | . Error                       | Bookmark not defined                                                       |
| Gambar                     | 99 Pesan Sukses Data Status Perizinan                                                                                                | . Error                       | Bookmark not defined                                                       |
| Gambar                     | 100 Menu Pengelolaan Data Collection                                                                                                 | . Error                       | Bookmark not defined                                                       |
|                            | •                                                                                                    |                               |                                                                            |
| Gambar                     | 101 Tabel Data Collection                                                                                                    | . Error                       | Bookmark not defined                                                       |
| Gambar<br>Gambar           | 101 Tabel Data Collection<br>102 Form Tambah Data Collection                                                                         | . Error<br>. Error            | ! Bookmark not defined ! Bookmark not defined                              |
| Gambar<br>Gambar<br>Gambar | <ul><li>101 Tabel Data Collection</li><li>102 Form Tambah Data Collection</li><li>103 Pesan Sukes Menambah Data Collection</li></ul> | . Error<br>. Error<br>. Error | ! Bookmark not defined<br>! Bookmark not defined<br>! Bookmark not defined |

| Gambar  | 105 Pesan Sukses Mengubah Data Collection           | Error! | Bookmark not defined. |
|---------|-----------------------------------------------------|--------|-----------------------|
| Gambar  | 106 Konfirmasi Penghapusan Data Collection          | Error  | Bookmark not defined. |
| Gambar  | 107 Pesan Sukses Menghapus Data Collection          | Error  | Bookmark not defined. |
| Gambar  | 108 Menu Pengelolaan Data Jejaring Mitra Lokal      | Error  | Bookmark not defined. |
| Gambar  | 109 Tabel Data Jejaring Mita Lokal                  | Error  | Bookmark not defined. |
| Gambar  | 110 Tambah Data Jejaring Mita Lokal                 | Error  | Bookmark not defined. |
| Gambar  | 111 Pesan Sukses Menambah Data Jejaring Mita Lokal  | Error  | Bookmark not defined. |
| Gambar  | 112 Form Ubah Data Jejaring Mita Lokal              | Error  | Bookmark not defined. |
| Gambar  | 113 Pesan Sukses Mengubah Data Jejaring Mita Lokal  | Error  | Bookmark not defined. |
| Gambar  | 114 Konfirmasi Penghapusan Data Jejaring Mita Lokal | Error  | Bookmark not defined. |
| Gambar  | 115 Pesan Sukses Menghapus Data Jejaring Mita Lokal | Error  | Bookmark not defined. |
| Gambar  | 116 Menu Pengelolaan Data Pengguna                  | Error  | Bookmark not defined. |
| Gambar  | 117 Tabel Data Pengguna                             | Error  | Bookmark not defined. |
| Gambar  | 118 Form Tambah Data Pengguna                       | Error  | Bookmark not defined. |
| Gambar  | 119 Pesan Sukses Menambah Data Pengguna             | Error  | Bookmark not defined. |
| Gambar  | 120 Form Ubah Data Pengguna                         | Error  | Bookmark not defined. |
| Gambar  | 121 Pesan Sukses Mengubah Data Pengguna             | Error  | Bookmark not defined. |
| Gambar  | 122 Konfirmasi Penghapusan Data Pengguna            | Error  | Bookmark not defined. |
| Gambar  | 123 Pesan Sukses Menghapus Data Pengguna            | Error  | Bookmark not defined. |
| Gambar  | 124 Tampilan View Map                               | Error  | Bookmark not defined. |
| Gambar  | 125 Tampilan Peta Organisasi pada Provinsi          | Error  | Bookmark not defined. |
| Gambar  | 126 Tampilan Peta Organisasi pada Kabupaten/Kota    | Error  | Bookmark not defined. |
| Gambar  | 127 Tabel Data Organisasi                           | Error  | Bookmark not defined. |
| Gambar  | 128 Data Sebaran Organisasi Berdasarkan Provinsi    | Error  | Bookmark not defined. |
| Gambar  | 129 Zoom In Peta                                    | Error  | Bookmark not defined. |
| Gambar  | 130 Map Sebelum Zoom In                             | Error  | Bookmark not defined. |
| Gambar  | 131 Map Sesudah Zoom In                             | Error  | Bookmark not defined. |
| Gambar  | 132 Sisi sebelah kiri Filter Organisasi             | Error  | Bookmark not defined. |
| Gambar  | 133 Memilih Fiter Nama Organisasi                   | Error  | Bookmark not defined. |
| Gambar  | 134 Tombol Search                                   | Error  | Bookmark not defined. |
| Gambar  | 135 Filter Berdasarkan Nama Organisasi              | Error  | Bookmark not defined. |
| Gambar  | 136 Filter Kombinasi                                | Error  | Bookmark not defined. |
| Gambar  | 137 Hasil Filterisasi Kombinasi                     | Error  | Bookmark not defined. |
| Gambar  | 138 Informasi Lengkap Organisasi                    | Error  | Bookmark not defined. |
| Gambar  | 139 Tampilan Informasi Lengkap Organisasi           | Error  | Bookmark not defined. |
| Gambar  | 140 Tingkat Kerawanan                               | Error  | Bookmark not defined. |
| Gambar  | 141 Detail Tingkat Kerawanan                        | Error  | Bookmark not defined. |
| Gambar  | 142 Seluruh Data Organisasi                         | Error  | Bookmark not defined. |
| Gambar  | 143 Info Sistem                                     | Error  | Bookmark not defined. |
| Gambar  | 144 Menu Profile                                    | Error  | Bookmark not defined. |
| Gambar  | 145 Form Update Profile                             | Error  | Bookmark not defined. |
| Gambar  | 146 Update Profile                                  | Error  | Bookmark not defined. |
| Gambar  | 147 Change Password                                 | Error  | Bookmark not defined. |
| Gambar  | 148 Ubah Password                                   | Error  | Bookmark not defined. |
| Gambar  | 149 Password Lama dan Baru Tidak Sesuai             | Error  | Bookmark not defined. |
| Gambar  | 150 Logout                                          | Error  | BOOKMARK NOT defined. |
| Gambar  | 151 Halaman Utama Pengguna Lingkat 1                | Error  | BOOKMARK NOT defined. |
| Gambar  | 152 Ivienu Utama Pengguna Tingkat 1                 | Error  | BOOKMARK NOT defined. |
| Gambar  | 153 IVIENU FIITER BERGASARKAN NAMA Urganisasi       | Error  | BOOKMARK NOT defined. |
| Gambar  | 154 Filter Berdasarkan Nama Organisasi              | Error  | BOOKMARK NOT DEFINED. |
| Gambar  | 15C Llogil Filter Derdegerler Name Organization     | Error  | BOOKMARK NOT DEFINED. |
| Gambar  | 150 Hasii Filler Berudsarkan Nama Urganisasi        | Error  | Bookmark not defined. |
| JEULIED | 1.1/ IVIETU FILLEL DELUGSGI KOLL NEEGIG ASGI        | CITOR! | DUUKINAIK NUL Genned. |

| Gambar | 158 Filter Berdasarkan Negara Asal                            | . Error! | Bookmark | not o | defined. |
|--------|---------------------------------------------------------------|----------|----------|-------|----------|
| Gambar | 159 Tampilan Filter Berdasarkan Negara Asal                   | . Error! | Bookmark | not d | defined. |
| Gambar | 160 Menu Filter Berdasarkan Bidang Kerja                      | Error!   | Bookmark | not d | defined. |
| Gambar | 161 Filter Berdasarkan Bidang Kerja                           | . Error! | Bookmark | not d | defined. |
| Gambar | 162 Tampilan Filter Berdasarkan Bidang Kerja                  | Error!   | Bookmark | not d | defined. |
| Gambar | 163 Menu Filter Berdasarkan Lokasi Kerja                      | Error!   | Bookmark | not d | defined. |
| Gambar | 164 Filter Berdasarkan Lokasi Kerja                           | Error!   | Bookmark | not d | defined. |
| Gambar | 165 Tampilan Filter Berdasarkan Lokasi Kerja                  | . Error! | Bookmark | not d | defined. |
| Gambar | 166 Menu Filter Berdasarkan Tingkat Kerawanan                 | . Error! | Bookmark | not d | defined. |
| Gambar | 167 Filter Berdasarkan Tingkat Kerawanan                      | Error!   | Bookmark | not d | defined. |
| Gambar | 168 Tampilan Filter Berdasarkan Tingkat Kerawanan             | Error!   | Bookmark | not d | defined. |
| Gambar | 169 Hasil Kombinasi Filter                                    | . Error! | Bookmark | not d | defined. |
| Gambar | 170 Tampilan Setelah Tombol Reset Ditekan                     | . Error! | Bookmark | not d | defined. |
| Gambar | 171 Kolom Search                                              | . Error! | Bookmark | not d | defined. |
| Gambar | 172 Tampilan Jumlah Data                                      | . Error! | Bookmark | not d | defined. |
| Gambar | 173 Jumlah Shown Entries                                      | . Error! | Bookmark | not d | defined. |
| Gambar | 174 Tampilan Sejumlah 5 Data                                  | Error!   | Bookmark | not d | defined. |
| Gambar | 175 Tampilan Peta Persebaran Lokasi Organisasi                | . Error! | Bookmark | not d | defined. |
| Gambar | 176 Tampilan Informasi Jumlah Organisasi pada Sebuah Provinsi | Error!   | Bookmark | not d | defined. |
| Gambar | 177 Tampilan Data Organisasi pada Sebuah Lokasi               | . Error! | Bookmark | not d | defined. |
| Gambar | 178 Tampilan Peta Organisasi Berdasarkan Kabupaten/Kota       | Error!   | Bookmark | not d | defined. |
| Gambar | 179 Tampilan Data Organisasi pada Sebuah Kabupaten/Kota       | Error!   | Bookmark | not d | defined. |
| Gambar | 180 Zoom In Peta                                              | . Error! | Bookmark | not o | defined. |
| Gambar | 181 Map Sebelum Zoom In                                       | Error!   | Bookmark | not d | defined. |
| Gambar | 182 Map Sesudah Zoom In                                       | Error!   | Bookmark | not d | defined. |
| Gambar | 183 Infografis Sebaran Ormas Asing                            | Error!   | Bookmark | not d | defined. |
| Gambar | 184 Sebaran Organisasi Berdasarkan Provinsi                   | Error!   | Bookmark | not d | defined. |
| Gambar | 185 Info Sistem                                               | . Error! | Bookmark | not o | defined. |
| Gambar | 186 Menu Profile                                              | Error!   | Bookmark | not d | defined. |
| Gambar | 187 Form Update Profile                                       | Error!   | Bookmark | not d | defined. |
| Gambar | 188 Berhasil Update Profile                                   | . Error! | Bookmark | not o | defined. |
| Gambar | 189 Change Password                                           | Error!   | Bookmark | not d | defined. |
| Gambar | 190 Berhasil Ubah Password                                    | Error!   | Bookmark | not d | defined. |
| Gambar | 191 Password Tidak Sesuai                                     | . Error! | Bookmark | not o | defined. |
| Gambar | 192 Logout                                                    | Error!   | Bookmark | not d | defined. |
| Gambar | 193 Halaman Utama Pengguna Tingkat 2                          | Error!   | Bookmark | not d | defined. |
| Gambar | 194 Menu Utama Pengguna Tingkat 2                             | Error!   | Bookmark | not d | defined. |
| Gambar | 195 Menu Filter Berdasarkan Nama Organisasi                   | Error!   | Bookmark | not d | defined. |
| Gambar | 196 Filter Berdasarkan Nama Organisasi                        | Error!   | Bookmark | not d | defined. |
| Gambar | 197 Hasil Filtering Berdasarkan Nama Organisasi               | Error!   | Bookmark | not d | defined. |
| Gambar | 198 Menu Filter Berdasarkan Negara Asal                       | Error!   | Bookmark | not d | defined. |
| Gambar | 199 Filter Berdasarkan Negara Asal                            | Error!   | Bookmark | not d | defined. |
| Gambar | 200 Hasil Filtering Berdasarkan Negara Asal                   | Error!   | Bookmark | not d | defined. |
| Gambar | 201 Menu Filter Berdasarkan Bidang Kerja                      | Error!   | Bookmark | not d | defined. |
| Gambar | 202 Filter Berdasarkan Bidang Kerja                           | Error!   | Bookmark | not d | defined. |
| Gambar | 203 Tampilan Filter Berdasarkan Bidang Kerja                  | Error!   | Bookmark | not o | defined. |
| Gambar | 204 Menu Filter Berdasarkan Lokasi Kerja                      | Error!   | Bookmark | not o | defined. |
| Gambar | 205 Filter Berdasarkan Lokasi Kerja                           | Error!   | Bookmark | not o | defined. |
| Gambar | 206 Hasil Filter Berdasarkan Lokasi Kerja                     | Error!   | Bookmark | not o | defined. |
| Gambar | 207 Menu Filter Berdasarkan Tingkat Kerawanan                 | Error!   | Bookmark | not o | defined. |
| Gambar | 208 Filter Berdasarkan Tingkat Kerawanan                      | Error!   | Bookmark | not o | defined. |
| Gambar | 209 Tampilan Filter Berdasarkan Tingkat Kerawanan             | Error!   | Bookmark | not o | defined. |
| Gambar | 210 Menu Filter Berdasarkan Mitra                             | . Error! | Bookmark | not d | defined. |

| Gambar | 211 Filter Berdasarkan Mitra                                  | Error! | Bookmark not defir | ned. |
|--------|---------------------------------------------------------------|--------|--------------------|------|
| Gambar | 212 Hasil Filter Berdasarkan Mitra                            | Error! | Bookmark not defir | ned. |
| Gambar | 213 Menu Filter Berdasarkan Status Perizinan                  | Error! | Bookmark not defir | ned. |
| Gambar | 214 Filter Berdasarkan Status Perizinan                       | Error! | Bookmark not defir | ned. |
| Gambar | 215 Hasil Filter Berdasarkan Status Perizinan                 | Error! | Bookmark not defir | ned. |
| Gambar | 216 Menu Filter Berdasarkan Isu Sensitif                      | Error! | Bookmark not defir | ned. |
| Gambar | 217 Filter Berdasarkan Isu Sensitif                           | Error! | Bookmark not defir | ned. |
| Gambar | 218 Hasil Filter Berdasarkan Mitra                            | Error! | Bookmark not defir | ned. |
| Gambar | 219 Menu Filter Berdasarkan Mitra Lokal                       | Error! | Bookmark not defir | ned. |
| Gambar | 220 Filter Berdasarkan Mitra Lokal                            | Error! | Bookmark not defir | ned. |
| Gambar | 221 Hasil Filter Berdasarkan Mitra Lokal                      | Error! | Bookmark not defir | ned. |
| Gambar | 222 Sisi Sebelah Kiri Halaman Utama Pengguna                  | Error! | Bookmark not defir | ned. |
| Gambar | 223 Filter Berdasarkan Donor                                  | Error! | Bookmark not defir | ned. |
| Gambar | 224 Hasil Filter Berdasarkan Donor                            | Error! | Bookmark not defir | ned. |
| Gambar | 225 Hasil Kombinasi Filter                                    | Error! | Bookmark not defir | ned. |
| Gambar | 226 Tampilan Setelah Tombol Reset Ditekan                     | Error! | Bookmark not defir | ned. |
| Gambar | 227 Kolom Search                                              | Error! | Bookmark not defir | ned. |
| Gambar | 228 Shown Entries                                             | Error! | Bookmark not defir | ned. |
| Gambar | 229 Jumlah Shown Entries                                      | Error! | Bookmark not defir | ned. |
| Gambar | 230 Shown 5 Entries                                           | Error! | Bookmark not defir | ned. |
| Gambar | 231 Tampilan Peta Persebaran Lokasi Organisasi                | Error! | Bookmark not defir | ned. |
| Gambar | 232 Tampilan Informasi Jumlah Organisasi pada Sebuah Provinsi | Error! | Bookmark not defir | ned. |
| Gambar | 233 Tampilan Data Organisasi pada Sebuah Lokasi               | Error! | Bookmark not defir | ned. |
| Gambar | 234 Tampilan Peta Organisasi Berdasarkan Kabupaten/Kota       | Error! | Bookmark not defir | ned. |
| Gambar | 235 Tampilan Data Organisasi pada Sebuah Kabupaten/Kota       | Error! | Bookmark not defir | ned. |
| Gambar | 236 Zoom In Peta                                              | Error! | Bookmark not defir | ned. |
| Gambar | 237 Map Sebelum Zoom In                                       | Error! | Bookmark not defir | ned. |
| Gambar | 238 Map Sesudah Zoom In                                       | Error! | Bookmark not defir | ned. |
| Gambar | 239 Infografis Sebaran Ormas Asing                            | Error! | Bookmark not defir | ned. |
| Gambar | 240 Sebaran Organisasi Berdasarkan Provinsi                   | Error! | Bookmark not defir | ned. |
| Gambar | 241 Tampilan Data Organisasi                                  | Error! | Bookmark not defir | ned. |
| Gambar | 242 Informasi Lengkap Organisasi                              | Error! | Bookmark not defir | ned. |
| Gambar | 243 Tingkat Kerawanan Organisasi                              | Error! | Bookmark not defir | ned. |
| Gambar | 244 Informasi Tingkat Kerawanan Organisasi                    | Error! | Bookmark not defir | ned. |
| Gambar | 245 Info Sistem                                               | Error! | Bookmark not defir | ned. |
| Gambar | 246 Menu Profile                                              | Error! | Bookmark not defir | ned. |
| Gambar | 247 Form Update Profile                                       | Error! | Bookmark not defir | ned. |
| Gambar | 248 Berhasil Update Profile                                   | Error! | Bookmark not defir | ned. |
| Gambar | 249 Change Password                                           | Error! | Bookmark not defir | ned. |
| Gambar | 250 Berhasil Ubah Password                                    | Error! | Bookmark not defir | ned. |
| Gambar | 251 Password Tidak Sesuai                                     | Error! | Bookmark not defir | ned. |
| Gambar | 252 Logout                                                    | Error! | Bookmark not defir | ned. |

## **AKSES SIKOPIMAS**

Bagian ini akan menjelaskan tahapan atau langkah untuk menjalankan sistem SIKOPIMAS. Sistem ini dijalankan menggunakan browser internet dan akan berjalan baik pada Chrome dan Mozila FireFox. Pada panduan ini, browser yang digunakan adalah Google Chrome (Official Build) (64-bit), Adapun tahapan untuk mengakses halaman SIKOPIMAS adalah sebagai berikut:

- 1. Buka Browser.
- 2. Ketikan URL http://sikopimas.com.
- 3. Kemudian tekan enter pad keyboard atau klik tombol Go pada browser.

| O INDIANAS     × +     +     +     O ▲ for second sequencem |                |                  | • • • • • • • • • • • • • • • • • • • |
|-------------------------------------------------------------|----------------|------------------|---------------------------------------|
|                                                             |                |                  |                                       |
|                                                             | SIKOF          | PIMAS            |                                       |
|                                                             | 8              |                  |                                       |
|                                                             | 0              | •                |                                       |
|                                                             | Chatagrada das | hannaf Annual of |                                       |
|                                                             |                | 10720120000170   |                                       |
|                                                             |                |                  |                                       |
|                                                             |                |                  |                                       |
|                                                             |                |                  |                                       |

4. Maka akan muncul halaman login seperti pada gambar 1.

- Gambar 1 Halaman Login SIKOPIMAS
- 5. Kemudian isikan alamat email yang telah terdaftar pada sistem SIKOPIMAS pada kolom email kemudian isi password pada kolom password.
- 6. Klik tombol "Sign In".

Setelah pengguna berhasil login maka halaman yang akan ditampilkan akan diarahkan sesuai dengan hak akses pengguna.

# FITUR ADMINISTRATOR

Halaman muka (*Home*) SIKOPIMAS menampilkan halaman utama administrator yang terdapat fitur menu pada sisi sebelah kiri sebanyak 12 menu dan sisi kanan atas sebanyak 5 menu, juga terdapat tabel yang terlihat pada gambar 2.

|                                      |        | SIKOPIMAS                                                           |                    | Home View No                                                                  | p infolizzon Profile Log |                               |
|--------------------------------------|--------|---------------------------------------------------------------------|--------------------|-------------------------------------------------------------------------------|--------------------------|-------------------------------|
| bana Organitana                      | DATA   | ORGANISASI                                                          |                    |                                                                               |                          |                               |
| ) Duita Negara                       | -      |                                                                     |                    |                                                                               |                          |                               |
| Data Mitra                           | Show 3 | * antrias                                                           |                    |                                                                               |                          | beanth                        |
| ) Data ine                           | NO. 11 | Mama Organisasi                                                     | Negara<br>Asat     | Alamat                                                                        | Tingkat<br>Kerananan     | Action                        |
| Cuta Donor                           | 4      | Ford Foundation                                                     | Amerika<br>Sertiut | Sesues Center (J. 11, J. and Sudirman 71,<br>Jakarta                          | nawah                    | 1000 Teres (41                |
| Data Provinsi<br>Data Kabupaten Kota | 3      | Namanistisch Institutef voor<br>Ontwikkelings Samanwarking (Hri/OS) | Belande            | 18 O'Box Park, 13th Soot, Unit B, J. 18<br>Simatupang No. 28, Jakarta Selatan | HAWAN                    | Mine Mary Alexant             |
| Data Status Peridean                 | ×.     | Oxford Committee for Familie Relief<br>(CRRAM)                      | inggris            | JI. Taman Margasaraya 26, Jakarta                                             | RAWAN                    | Cons Atrend                   |
| Data Collection                      | 3      | Remen Overseas Research And<br>Development Annotation (BORDA)       | Jermin             | Kayen tali. 178. II, Kalturang Kim 6,8<br>Yagyakarta                          | SEDANG                   | Mitter Mitter                 |
| Date liber                           | 5      | Brot Fur Dia Weld (BFDW)                                            | Jamies .           | JL Selamet Kelaran 100, Sanatera Utare                                        | RAWAN                    | Million Million & Million and |

Gambar 2 Halaman Utama Administrator

Administrator memiliki lima fitur utama yaitu:

1. Fitur Pengelolaan Data (Tambah, Ubah, Hapus Data):

Data Organisasi, Data Negara, Data Mitra, Data Bidang Kerja, Data Isu, Data Donor, Data Provinsi, Data Kabupaten/Kota, Data Status Perizinan, Data Collection, Data Jejaring Mitra Lokal, dan Data Pengguna

- 2. Fitur Melihat Peta Organisasi
- 3. Fitur Melihat Info Sistem
- 4. Fitur Ubah Profil
- 5. Logout

Lima fitur utama tersebut dapat diakses melalui Menu Utama yaitu Home, View Map, Info Sistem, Profile dan Logout, seperti pada gambar 3 berikut.

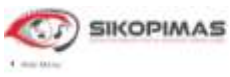

Home View Map Info Sistem Profile Logoat

Gambar 3 Menu Utama Administrator

# 1. MENGELOLA DATA

Fitur Pengelolaan data dapat diakses melalui Menu Home. Jika Home di klik maka akan menampilkan halaman seperti pada gambar 4.

|                                                                        |        | SIKOPIMAS                                                        |                     |                                                                                | Home Were Ma         | w anto-Scalaum Profilia Lugaria |
|------------------------------------------------------------------------|--------|------------------------------------------------------------------|---------------------|--------------------------------------------------------------------------------|----------------------|---------------------------------|
| O fors (Aperican)                                                      | DATA   | ORGANISASI                                                       |                     |                                                                                |                      |                                 |
| O Data Regara<br>O Data Miltra                                         | Show 5 | • estras                                                         |                     |                                                                                |                      | Search                          |
| O Data Net                                                             | No. 11 | Nama Organizati                                                  | Negata<br>Asol      | Abanat                                                                         | Tingkat<br>Kerawaran | Action                          |
| O Data Devior                                                          | а.     | First foundation                                                 | Averika<br>Secilial | Soque Cietter II. 11, (I. And Sudeman 71,<br>Jalarta                           | BARAN                | (1111) (1111) (Atmos            |
| O Data Provinsie                                                       | i.     | Humanistrati inititaat voor<br>Ontwikkelings Samerwarting (HVOS) | telanda             | 18 Office Refs, 19th Rose, Unit R. A. 78<br>Schulzgarg No. 18, Jakarta Selatar | 10.000               |                                 |
| 🗢 Data Status Perintman                                                |        | Colord Committee for Farmine Relief<br>(CRIWM)                   | inggi ti            | 2: Tanan Wargetatwe 29, Lakarta                                                | 848685               | 1000 1000 At-                   |
| <ul> <li>Data Collection</li> <li>Data Jeparing Mitra Lokal</li> </ul> | . 4    | Bretter Oversee Tesearch And<br>Development Association (8080A)  | Jernin              | Kayati No. 176, 3. Kaburang Kri 6,8<br>Wagaskarta                              | 160456               | (1997) (1997) (1999)            |
| O Data User                                                            |        | Grot Fan Die Weld (BFDW)                                         | lainan .            | J. Sefemet Keteren 120, Sumatore Utere                                         | BARRAN               | CONTRACTOR ADDRESS              |

Gambar 4 Halaman Utama Administrator

Pada halaman ini terdapat beberapa menu seperti menu pengelolaan data beserta tabel dari setiap data tersebut, pada halaman ini admin dapat melakukan pengelolaan Data Organisasi, Data Negara, Data Bidang Kerja, Data Mitra, Data Isu, Data Donor, Data Provinsi, Data Kabupaten Kota, Data Status Perizinan, Data Collection, Data Jejaring Mitra Lokal, dan Data Pengguna. Adapun langkah untuk melakukan pengelolaan tersebut adalah sebagai berikut:

### 1.1 Data Organisasi

Menu data organisasi berfungsi untuk melakukan pengelolaan data organisasi adapun untuk melakukan pengelolaan data organisasi adalah sebagai berikut :

a. Klik Menu Data Organisasi yang berada pada sisi sebelah kiri seperti pada gambar 5.

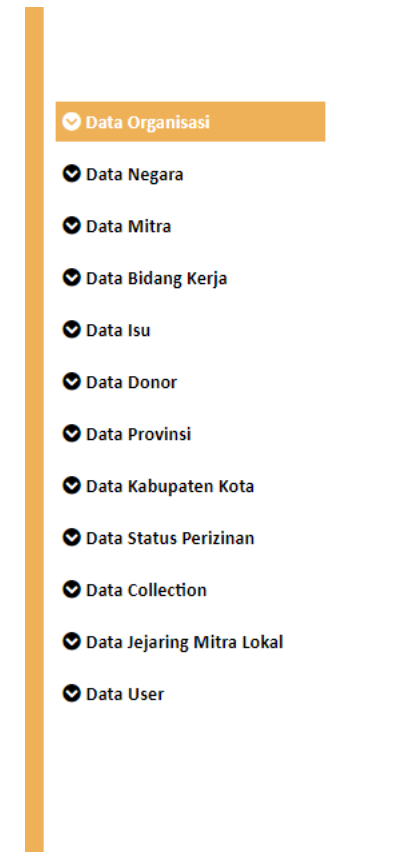

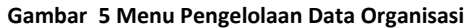

b. Kemudian sistem SIKOPIMAS akan menampilkan halaman seperti gambar 6.

| ATA | ORGANISASI                                                        |                    |                                                                                 |                          |                                                                                                    |
|-----|-------------------------------------------------------------------|--------------------|---------------------------------------------------------------------------------|--------------------------|----------------------------------------------------------------------------------------------------|
| w 1 | • entities                                                        |                    |                                                                                 |                          | Search:                                                                                                    |
| 11  | Nama Organisasi                                                   | Negara<br>Anal 1   | Alemat of                                                                       | Tingkat<br>Keramanian [] | Artise                                                                                                    |
| 5   | First Foundation                                                  | Amerika<br>Seriket | Seguri Genter 17, 13, il. ieni Eudeman 71,<br>Jakarta                           | REWAN                    | State Free Atomic                                                                                                    |
| 3   | Humanistrich instituut soor<br>Ontwikkelings Sameriwerking (HMOS) | Belantla           | 18 Office Park, 13th Root, Unit B, R. Till<br>Smotuping No. 18, Jakarta Salatan | RAMON                    | 2700 \$100 Atrent                                                                                                    |
| х., | Oxford Committee for Femme Relief<br>(Oxfeet)                     | nges               | 3. Taman Margasahwa 26, Jakarta                                                 | Nawan                    |                                                                                                    |
| A   | Bremen Diversion Revision And<br>Dewelopment Association (RORDA)  | lerritier;         | Rayen No. 176, E. Kaluzang Km 6,6<br>Yogyakarta                                 | MOANS                    | 2 mm (1 mm (1 mm)                                                                                                    |
|     | Brot Fur Die West (BFDW)                                          | Janman             | II. Selamet Kataran 100, Sumatera Utara                                         | RENAN                    | Contraction ( Contraction of Contraction of Contrac |

Gambar 6 Tabel Data Organisasi

### > Menampilkan data organisasi berdasarkan jumlah data

Untuk memilih berapa banyak jumlah tampilan data organisasi yang akan ada di halaman data organisasi, tahapan atau langkahnya adalah sebagai berikut:

a. Klik pada tombol dropdown shown entries seperti di gambar 7.

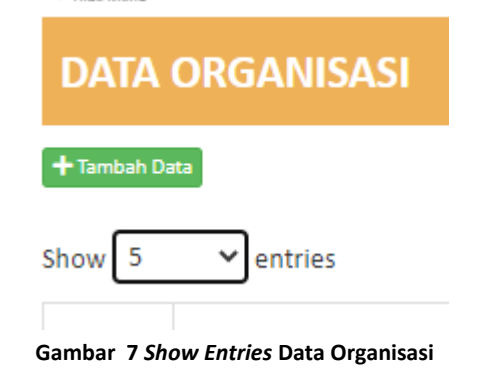

b. Kemudian akan muncul pilihan 5, 10, 20, dan All. Anda bisa memilih sesuai dengan kebutuhan.

| DA    | ta c     | DRG | GANISASI      |
|-------|----------|-----|---------------|
| + Tam | bah Data |     |               |
| Show  | 5        | ~   | entries       |
|       | 5        |     |               |
|       | 10       |     |               |
| No    | 20       |     | na Organisasi |
|       | All      |     |               |
|       |          |     |               |

Gambar 8 Jumlah Entries Data Organisasi

c. Ketika Anda memilih 5 maka tampilannya akan seperti pada gambar 9.

| -                |                                                                     |                    |                                                                               |                        |                        |
|------------------|---------------------------------------------------------------------|--------------------|-------------------------------------------------------------------------------|------------------------|------------------------|
| * [3]            | * e==                                                               |                    |                                                                               |                        | beards:                |
| - <sub>1</sub> ; | Name Urganization                                                   | Negara (           | Abreat                                                                        | Tingkat<br>Normanian 1 | Action                 |
| à.               | fort hundation                                                      | Amerika<br>Serifad | Segue Lenge (J. 11, A land Sedimen 7),<br>Jelete                              | Kainin                 |                        |
| 5                | wananaturi natifuat war<br>Ostarkiwing Samanarking (WV01)           | bren               | 18 Office Park, 1018 floor, Unit 8, A 78<br>Smotupping No.18, Interfecteduate | Kaanto                 |                        |
| 8                | Salink Committee for Famme Salief<br>((201444)                      | 1987 to            | J. Teman blegositos 28. iskato                                                | hamati                 | (200) (Proc.) (Amount) |
| 4                | Research Guaranas Research And<br>Geoenigeneett Association (BORGA) | Jernak.            | Kasar Ini, 176, 8 Kalurang Kri A.A.<br>Nggalarta                              | 1004ND                 | State Street Amount    |
|                  | Box for the well (Brites)                                           | in the second      | A failanted fattaran (20), Santamore offices                                  | Annal A                |                        |

Gambar 9 Shown 5 Entries Data Organisasi

d. Ketika Anda memilih 10 maka tampilannya akan seperti pada gambar 10.

| -    | 3                                                                          |                   |                                                                                 |                    |                      |  |
|------|----------------------------------------------------------------------------|-------------------|---------------------------------------------------------------------------------|--------------------|----------------------|--|
| 11   | w arms)                                                                    |                   | barth                                                                           |                    |                      |  |
| • 11 | New Operand                                                                | Nepex :           | stand j                                                                         | Toplat<br>Received | Artise               |  |
| 1    | And foundation                                                             | Ansolut<br>Sector | Seguri Center (1. 11, A. land Suthman 75,<br>Jakarta                            | tease 1            |                      |  |
| 2    | Namenathal Institual sour<br>Ontwikkelings Lenameniong (HVIO)              | brieth            | 18 Office Fach, 12th Ever, Levil B, S. 18<br>Tenutopang No. 13, Jakarta Selatan | tantes             | Con Steel Lamon      |  |
| 8    | Oxford Colomitiae for Namine Asket<br>(Colored)                            | 1451              | 3. Samer Margouther 26, takens                                                  | Sama I             |                      |  |
| 4    | Remar Denset Reserch And<br>Development Reserch Roll                       | (minut)           | Kaper No. (76, 8 Kalioreng Krs.68<br>Tegeslerts                                 | (Elang             |                      |  |
| 8    | Both a by But (\$59)                                                       | Sector 1          | A seamer Arbon 205, Sumders stars                                               | team               |                      |  |
|      | Prantified Desirgoul Security (PD)                                         | areas.            | Jales A. Chelli Ro, 8077, 14, Penulang Sular,<br>Janta                          | - anne             | File Free Almont     |  |
| ŧ    | The facul instanting institute (2)<br>Human Hights And Human Lank<br>(Ref) | Sweda             | Woma PAR Landar J., John Wigawa mo. KD,<br>Jakarta                              | anos d             |                      |  |
|      | Networks Lancey Relet (NUR)                                                | html              | A through Section VS No. 12, Martin                                             | tatasis 1          | The Real Alternation |  |
| •    | Conservation International                                                 | Anorita<br>Sector | J. Nyahar Sarat Ter. 26, salas ta                                               | tenet              |                      |  |
| 10   | Gater Sherty                                                               | Center            | Gedutg Scent Duret Tips letter 1, 5 Duret:<br>The Reaction & Interfa            | Renau              |                      |  |

Gambar 10 Shown 10 Entries Data Organisasi

e. Ketika Anda memilih 20 maka tampilannya akan seperti pada gambar 11.

| 172  |                                                                                                    |                     |                                                                                                    |                     |                         |
|------|----------------------------------------------------------------------------------------------------|---------------------|----------------------------------------------------------------------------------------------------|---------------------|-------------------------|
| G    | * M. 199                                                                                                    |                     |                                                                                                    |                     | Sec.                    |
| , jž | -                                                                                                    | Aut 1               | New I                                                                                                    | logiei<br>biomice ( | Artise                  |
| ¢.   | And Providence                                                                                                    | 10000               | Searchine M. D. T. and Adams. F                                                                                                    | (1999)              |                         |
| 1    | Analyze total or                                                                                                    | Selection (         | driften fein, stim fess, um 8, 3, 19<br>Smithanig No. 19, Seale primer                                                                                                    | 10044               | (20) <b>(10)</b> (1000) |
| 1    | contract operations for function bactory generation                                                                                                    | 1971                | 1. See an and the set of the set                                                                                                    | 7.4664              | (III) (III) (Arrow)     |
| 6    | Woman Document Research And<br>Westing over Calculation (SCHOOL)                                                                                                    | in the              | $\mathbb{E}_{1} = \mathbb{E}_{1} \left\{   \mathcal{T}_{n} \lesssim \mathbb{E}_{2} + \mathbb{E}_{2} = \mathbb{E}_{2} + \mathbb{E}_{2} + \mathbb{E}_{$ | -                   |                         |
| i.   | Alt for the state (\$100)                                                                                                    | -                   | 1 Januari Antoni (20, 520 Anis Mark                                                                                                    | C ANALOS            | COLUMN A COLUMN         |
|      | new control of the second second second second second second second second second second second second second s                                                                                                    |                     | une a chartel dell' 14 innersegune                                                                                                    | -                   | COLUMN AND              |
| •    | The factor there many protocols (F<br>requests regime and increased states are<br>press.                                                                                                    | -                   | Works POLISHING LINER WORKER (N. 188).<br>Martin                                                                                                    | -                   |                         |
| 1    | Sector Street Street Street                                                                                                    | datase .            | A longer low line (1, for (2), indexes                                                                                                    | takes .             | Contraction (Second     |
| 1    | Constantion regeneration of                                                                                                    | -                   | //. Nyatar Salar Int. 35, laharta                                                                                                    | -                   |                         |
|      | Less Dang                                                                                                    | 100m                | Service from these Parls and La train<br>Tables for the service                                                                                                    | -                   | State Free Alesses      |
| •    | areas                                                                                                    | Alterna<br>Territal | Weige har function of the basis and<br>interview                                                                                                    |                     |                         |
| 4    | 9-2-10-1-10-19-1-0                                                                                                    | manaki              | Service resource (C.), A HA Second and<br>Sec Co. Nonreger, Ober States                                                                                                    | HEALING             | (C.S.) (****) (*****    |
| ÷.   | ananya Tanà kaominina<br>Jeografia                                                                                                    | inter .             | il Inset Sectors 3 Analos, Tagonera                                                                                                    | -                   | (20) (in 11             |
|      | and leaders                                                                                                    | inette<br>larter    | Padoriphan Sanan Lan Bole (1993), A. 2014 (<br>Description and Sanan (1998), Although Michael (<br>Danger, Bat                                                                                                    | -                   | The Alast               |
|      | mapage .                                                                                                    | 1140                | A TANK YOM YOU REAL TANJAM MA                                                                                                    | (1214)              |                         |
|      | Operation to internet (process of<br>Schutz Sciencement (2003)                                                                                                    |                     | 2. Acceleration and a second state of the second second se                                                                                                    | 0000.               | Mart Pro- Alter-        |
| a l  | trend blocks (Phase Street                                                                                                    | -                   | metropitas dentis, ICA 2 tales 18<br>Realizing Gel 21, about bries                                                                                                    |                     |                         |
| 4    | information of the first limit of the state of the state |                     | i Among 1973, Ngalatan, Salatan ja,<br>Ngapiti Penger, Nggalawi t                                                                                                    | -                   | Test Ine Aleren         |
|      | and the second research the second                                                                                                    | America<br>Includ   | Geberg Gemetrich, Ausrig (* 101), J. Ster-<br>Tradition op: 11. Million Prover                                                                                                    | stars:              |                         |
|      | and inclusion                                                                                                    | -121-1              | Annual S (Res. Serveral American's 19.0)<br>Walter Stargers Herber, Apple 2010, Miching,                                                                                                    | aliens              |                         |

Gambar 11 Shown 20 Entries Data Organisasi

f. Ketika Anda memilih *All* maka akan menampilkan seluruh Data Organisasi yang terdaftar.

### Kolom Pencarian (Search)

| Pada kolom Search                        | ini Anda bisa mencari sesuai    |
|------------------------------------------|---------------------------------|
| dengan keywords nama organisasi/negar    | a asal/alamat/tingkat kerawanan |
| dan akan muncul pada tabel sesuai dengan | keyword yang diinput pada kolom |
| search, contohnya pada gambar 12.        |                                 |

| *            | et Des | 3                                              |      |               |                          |         |                     |                |
|--------------|--------|------------------------------------------------|------|---------------|--------------------------|---------|---------------------|----------------|
| how 3 v anne |        |                                                |      |               |                          |         | Search: 0           |                |
| No.          | 12     | Name Organisasi                                | 1. 1 | iegara Asal 📋 | Alamat                   | 10      | Tingkat Kerawanan 👔 | Action         |
| 1            |        | Oxford Committee for Familie Relief<br>(OKFAM) | ing  | ខ្លាច         | Jl. Tamon Margasotwa 26, | lakarta | RAWAN               | Const Research |

Gambar 12 Search Box Data Organisasi

### 1.1.1 Menambahkan Data Organisasi

Untuk membuat data organisasi baru tahapan atau langkahnya adalah sebagai berikut

a. Klik tombol "+Tambahkan Data"

| Nomina tong<br>tow 3 - V jentries Search: |                                                                   |                    |                                                                               |                      |                           |  |  |  |
|-------------------------------------------|-------------------------------------------------------------------|--------------------|-------------------------------------------------------------------------------|----------------------|---------------------------|--|--|--|
| о. "*                                     | Nama Organitasi                                                   | Negara<br>Asil [   | Atamat I                                                                      | Tingkat<br>Kerawanan | Action                    |  |  |  |
| ŧ.                                        | Fund Poundation                                                   | Amerika<br>Serikat | Segun Center 11, 11, J. Jend Sulfirman 71,<br>Jokarta                         | BAWAN                |                           |  |  |  |
| 22                                        | Humanistisch instituut voor<br>Dritwikkelings Samenwarking (HVDS) | Belanda            | 18 Office Park, 15th Root, Unit B. J. 78<br>Simahupang No.13, Jakarta Selatan | RAMAN                | Mitter Biterr Armont      |  |  |  |
| ¥:                                        | Oxford Committee for Famine Relief<br>(CXIAM)                     | inggris            | 3. Taman Margasatwa 26, Jakarta                                               | RAWAN                | Time Breet Almont         |  |  |  |
| d                                         | Bremen Overseat Research And<br>Development Association (BORDA)   | Jerman             | Kayan No. 176, J. Kaliurang Km 6,6<br>Yogyakarte                              | SEDANG               | Citer Birrer & Second     |  |  |  |
| 5                                         | Inot Fur Die Weld (BrOW)                                          | Jerman.            | 3. Selamet Ketaran 100, Sumatora Utara                                        | RAWAN                | Contra Binard Alternation |  |  |  |

Gambar 13 Tombol Tambah Data Organisasi

b. Kemudian sistem akan menampilkan form penambahan data organisasi seperti berikut.

|                                                                                                    | CT SKOPMAS                        | Stars Tex To               |                                                                                                    |
|----------------------------------------------------------------------------------------------------|-----------------------------------|----------------------------|----------------------------------------------------------------------------------------------------|
|                                                                                                    |                                   |                            | -                                                                                                    |
|                                                                                                    | DATA ORGANISASI                   |                            |                                                                                                    |
| inte Tragero                                                                                                    |                                   |                            |                                                                                                    |
| inte Millera                                                                                                    | Nerro Organizazi                  | Authors                    |                                                                                                    |
| ala Balang Karla                                                                                                 |                                   | Pitti Sugers Just +        | Sec.                                                                                                    |
|                                                                                                    | Ligo Digirtuati                   | \$78x8                     | and the second second                                                                                                    |
| 61.94                                                                                                    | Choice File No No Incom           | This Many +                | 10000                                                                                                    |
| dia Deres                                                                                                    | Repain Persolution                | Data Calierteen            | Case Case (                                                                                                    |
| and framework                                                                                                    |                                   | Pith (late (allertise *    |                                                                                                    |
| the Subscription of Subscription of                                                                              | Futu Reputs Personilites          | Status Perishan            | CED CED                                                                                                    |
| a seller start                                                                                                   | Otober File No the charact        | Hill: Satur Peristant +    |                                                                                                    |
| dia Malain Perintiana                                                                                            | Tables Rendst Tables al Indensity | Angeren                    | Con Comp                                                                                                    |
| na fallection.                                                                                                   |                                   |                            | a second second s                                                                                                    |
| ata lagaring NTITA Labor                                                                                         | Terraga Karja Asing               | Kenet                      | 10000                                                                                                    |
| en liter                                                                                                    |                                   |                            |                                                                                                    |
|                                                                                                    |                                   |                            |                                                                                                    |
|                                                                                                    |                                   | , L                        | 700                                                                                                    |
| etx 54                                                                                                    | statute Barging Indexed           | Ministel Deep SAT indian   | 1                                                                                                    |
| when Distant                                                                                                    |                                   |                            | Const Const of                                                                                                    |
| and the second second second second second second second second second second second second second second second |                                   |                            |                                                                                                    |
|                                                                                                    | to 12 bana/mini 11                | Nama Talagaden () Napon () | CON COM                                                                                                    |
| to Tabapaten Esta                                                                                                | To date on                        | and to be set to           | Concer Laboration                                                                                                    |
| da Matur Awaran                                                                                                  |                                   | 100 M 100 M                | and the second second s |
| es falactor.                                                                                                    | boung to 10 Dates.                | Parsing, Net               | Salara Land                                                                                                    |
| an internet before taked                                                                                         |                                   |                            | -                                                                                                    |
|                                                                                                    |                                   |                            | Sand Lines                                                                                                    |
| es ther                                                                                                    |                                   | Wind Hirtse                | Sec.                                                                                                    |
|                                                                                                    |                                   | - Building                 |                                                                                                    |

Gambar 14 Form Tambah Data Organisasi

- c. Isi semua kolom pada form tambah organisasi dengan ketentuan sebagai berikut:
  - Nama organisasi diinput dengan karakter minimal 1 dan maksimal 100 karakter
  - Input Foto Logo Organisasi dengan format .PNG dan .JPG dengan ukuran maksimal 1MB
  - Input nama kepala perwakilan dengan karakter minimal 1 dan maksimal 100 karakter
  - Input Foto kepala perwakilan Organisasi dengan format .PNG dan .JPG dengan ukuran maksimal 1MB
  - Pilih tahun berdiri
  - Pilih tahun di Indonesia
  - Pilih asal negara
  - Pilih mitra
  - Pilih data collection
  - Pilih status perizinan
  - Isi kolom anggaran dengan minimal 1 karakter dan maksimal 11 karakter berupa angka
  - Isi kolom alamat dengan minimal 1 dan maksimal 200 karakter
  - Isi kolom tenaga kerja asing dengan minimal 1 dan maksimal 200 karakter

## 1.1.2 Menambahkan Data Detail Organisasi

Anda dapat menambahkan data detail di bawah form tambah data organisasi berupa data Lokasi kerja, Bidang kerja, Isu sensitif, Donor, dan Spot Intelijen. Untuk menambahkan data detail tersebut, langkah-langkahnya sebagai berikut:

## 1.1.2.1 Detail Lokasi Kerja

Klik menu lokasi kerja, sistem akan menampilkan form lokasi kerja, Untuk menambahkan lokasi kerja, langkah-langkahnya adalah sebagai berikut:

 a) Klik tombol "+Tambah" kemudian sistem SIKOPIMAS akan menampilkan kolom pilihan untuk menambahkan data provinsi dan kabupaten seperti gambar 15.

|                           | Tenage Kerja Asing      | Alamat                    |                      | Conteres (Br            |
|---------------------------|-------------------------|---------------------------|----------------------|-------------------------|
| C tota transmit           | 0                       |                           |                      |                         |
| C Data Negara             |                         | UNIVERSE RECORD           | IN- INCOME.          |                         |
| C Carlo Million           | Bidarg Karja            | Inchemister Mitra Lond    | Dane: SPUT Intellien | and D                   |
| C Sala Ridarg Sarja       | E200                    |                           |                      | 100000 L                |
| C Extended                | No na Provinsi          |                           |                      | Autor                   |
| O lists lines             | P Provent               |                           |                      | COLUMN COLUMN           |
| C data Frederic           | Allowed Allow           |                           |                      |                         |
| O Dets Kalegarter Kette   | Ne. 12 Norte Provinsi   | Nema Kabapatan            | () Hapio ()          |                         |
| Cara Matas Parlament      |                         | No data mellakin it table |                      | -                       |
| C Dans Lalaman            | Wanyy Disc Earl Service |                           | Prestaux Neitr       |                         |
| Constanting Mine Lakel    |                         |                           | 1                    | Contraction of Contract |
| Contraction of the second |                         |                           |                      | Redenad Bulleting       |

Gambar 15 Tambah Data Lokasi Kerja Organisasi

- b) Pilih nama provinsi
- c) Pilih nama kabupaten (Bisa dipilih lebih dari satu kabupaten )

|                                  | Tengs Keja Areg                                    | a (10) 2000 (1        |
|----------------------------------|----------------------------------------------------|-----------------------|
|                                  |                                                    |                       |
| D Date Nagers                    |                                                    | -                     |
| D Jaco Mittra                    | Entry Grip to Second Mitri Load David SPUT malijen | 1000                  |
| O Cate Balang Parja              |                                                    | Sec. 1                |
| Data ins                         | Nama Provinsi                                      | Autor                 |
| B Sate Danar                     | 1 ACD 6                                            |                       |
| Dista Previlia)                  | A Released Soft Sent ( A Released Sent Sent Sent   |                       |
| D Data Kalespalari Kris          | River Mar                                          |                       |
| O Data Status Paramen            | to B freehold 12 freeholder 1 free 1               | and the second second |
| D Ents Collection                | The gr mana result of the subjection of the sub-   | S.C.S.Land            |
| O Chille Sejarting Willia Laikar |                                                    | COLUMN STREET         |
| O Bets Viet                      | Theory Precing Sector Precing Sector               | -                     |

Gambar 16 Nama Provinsi dan Kabupaten

- d) Klik tombol "Simpan" jika Anda ingin menyimpan data tersebut dan klik tombol "Batal" jika Anda ingin membatalkan data tersebut.
- e) Jika berhasil disimpan maka sistem SIKOPIMAS akan menampilkan kolom nama provinsi dan kabupaten yang telah Anda tambahkan, contohnya seperti pada gambar 17.

|               | Seland Indensity              | August .                | Malana (              |
|---------------|-------------------------------|-------------------------|-----------------------|
|               | Seruga Kerja Asing            | first .                 |                       |
|               |                               |                         |                       |
| •3            |                               |                         | 1                     |
| a testa       |                               |                         | Contract I            |
|               | Tableforp Scientifi           | Winishe Deer 207 miller | -                     |
| e.            | 62222                         |                         | COLUMN TWO            |
|               | fee. [2 Name Parties: ]2 Name | talaater (7 Nove (1     |                       |
| another Hatta | t ALLA Solver                 | en Auf beer             | COLUMN DESIGN         |
| en Parlamen   |                               |                         | and the second second |
|               | Desrg1010101eeus              | Poins & Nor             | ALC: NO.              |
| ing Manu Land | -                             |                         | Provide State         |
|               |                               |                         | Statistics Statistics |

Gambar 17 Data Lokasi Kerja Organisasi

f) Jika ingin menghapus salah satu Lokasi kerja pada tabel maka bisa dengan cara klik icon 
 pada kolom hapus, maka data lokasi kerja pada daerah tersebut akan terhapus.

### 1.1.2.2 Detail Bidang Kerja

Selanjutnya menambahkan bidang kerja, klik menu bidang kerja yang terletak tepat di sebelah kanan menu lokasi kerja. Untuk menambahkan bidang kerja, langkah-langkahnya adalah sebagai berikut

a) Klik tombol "+Tambah" kemudian sistem SIKOPIMAS akan menampilkan kolom pilihan bidang kerja seperti gambar 18.

|                                  | Terraga Rarija Asing                                                                                                    | Alienat                       |                  | 1    |
|----------------------------------|----------------------------------------------------------------------------------------------------|-------------------------------|------------------|------|
| -                                |                                                                                                    |                               |                  |      |
| ala Nagera                       | Triangel Contractor                                                                                                    | In America Allen Long         | Norther State    |      |
| ata Mitra                        | and a second second sec | in allow the same             | And Annual State | Yama |
| lata Ridarg Perja                | (Classic)                                                                                                    |                               |                  | 1000 |
| Lata teu                         | Pills Thing Taria                                                                                                    |                               |                  |      |
| lata Disage                      | Committee and                                                                                                    |                               |                  | 100  |
| lata Provinci                    |                                                                                                    |                               |                  |      |
| lata Kaleopatan Kota             | No. 12 Name Bule                                                                                                    | 466 11                        | Hapon  1         | 100  |
| ana Diatas Parteman              |                                                                                                    | No data avallatite in tellite |                  |      |
|                                  | Techning 0.55.0 of 0 entries                                                                                                    |                               | Process) Neel    |      |
| CO COMPETITI                     | 2                                                                                                    |                               | 12               |      |
| And The second States in Longer, |                                                                                                    |                               |                  |      |

Gambar 18 Tambah Data Bidang Kerja Organisasi

- b) Kemudian pilih bidang kerja yang sesuai, Anda bisa memilih lebih dari 1 bidang kerja
- c) Jika Anda ingin menghapus salah satu bidang kerja Anda bisa klik tombol

pada bidang kerja yang ingin di hapus seperti di gambar 19.

| No. | 12 | Nama Bidang Kerja        | 13 | Hapus | 1 |
|-----|----|--------------------------|----|-------|---|
| 63  |    | Tata Kelola Pemerintahan |    | 0     |   |
|     |    | Kesehatan                |    |       |   |
|     |    | Kesejahteraan Sosial     |    | 0     |   |

Gambar 19 Hapus Data Bidang Kerja Organisasi

d) Klik tombol "Simpan" jika Anda ingin menyimpan data tersebut dan klik tombol "Batal" jika Anda ingin membatalkan data tersebut.

### 1.1.2.3 Detail Isu Sensitif

Selanjutnya klik fitur isu sensitif yang terletak tepat di sebelah kanan fitur bidang kerja. Untuk menambahkan isu, langkah-langkahnya adalah sebagai berikut

a) Klik tombol "+Tambah" kemudian sistem SIKOPIMAS akan menampilkan

kolom pilihan isu dan keterangan seperti gambar 20.

| + Tantuni<br>Jama Isu |    |              |         | Keterangan         |    |       |   |
|-----------------------|----|--------------|---------|--------------------|----|-------|---|
| Pillih Isu            |    |              |         |                    |    |       |   |
|                       |    | Nama         | 11      | Keterangan         | 19 | Hapus | i |
| No.                   | 12 | THEOREM LINE |         |                    |    |       |   |
| No.                   | 採  | 114014-154   | No data | available in table |    |       |   |

Gambar 20 Tambah Data Isu Sensitif Organisasi

- b) Pilih Nama isu dan isi keterangan pada kolom yang tersedia.
- c) Klik tombol "Simpan" jika Anda ingin menyimpan data tersebut dan klik tombol "Batal" jika Anda ingin membatalkan data tersebut.
- d) Jika Anda ingin menghapus salah satu data isu sensitif Anda bisa klik

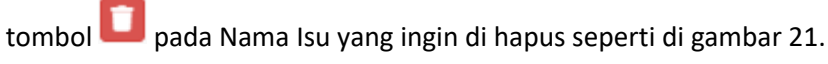

| No. 🞼 | Nama Isu 20                              | Keterangan 👘  | Hapus 📳 |
|-------|------------------------------------------|---------------|---------|
| i.    | Penegakan Hukum, Keamanan dan Pertahanan | Masalah Hukum | 0       |
| 2     | Penghentian Keglatan                     | Kegiatan X    | 0       |

Gambar 21 Hapus Data Isu Sensitif Organisasi

### 1.1.2.4 Detail Mitra Lokal

Selanjutnya klik fitur mitra lokal yang terletak tepat di sebelah kanan fitur isu sensitif, untuk menambahkan mitra, langkah-langkahnya adalah sebagai berikut

a) Klik tombol "+Tambah" kemudian sistem SIKOPIMAS akan menampilkan

kolom pilihan mitra lokal seperti gambar 22.

| coxasilverja      | B  | idang Kerja | Isu Sensitif             | Mitra Lokal  | 10 | Donor | SPOT | Intelijer |
|-------------------|----|-------------|--------------------------|--------------|----|-------|------|-----------|
| Tantiati          |    |             |                          |              |    |       |      |           |
| Pilih Mitra Lokal |    |             |                          |              |    |       |      | 7         |
|                   |    |             |                          |              |    |       |      |           |
| Simpen X Batai    |    |             |                          |              |    |       |      |           |
| No.               | 15 | Nama Mitra  | Lokal                    |              | 19 | Hapus |      | -         |
| No.               | 18 | Nama Mitra  | Lokal<br>No data availal | ole in table | 19 | Hapus |      | 1         |

Gambar 22 Tambah Mitra Lokal Organisasi

 b) Kemudian Anda bisa memilih mitra lokal yang tersedia pada pilihan yang ada.

- c) Klik tombol "Simpan" jika Anda ingin menyimpan data tersebut dan klik tombol "Batal" jika Anda ingin membatalkan data tersebut.
- d) Jika Anda ingin menghapus salah satu mitra lokal Anda bisa klik tombol

pada nama mitra lokal yang ingin di hapus seperti di gambar 23.

| Territain |          |                        |                     |           |          |       |      |
|-----------|----------|------------------------|---------------------|-----------|----------|-------|------|
| No.       | 15       | Nama Mitra Lokal       |                     |           | 19       | Hapus | 10   |
| L)        |          | Yayasan Institut Sumbe | r Daya Dunia (WRI I | ndonesia) |          |       |      |
| owing     | 1 to 1 c | of 1 entries           |                     |           | Previous | 1     | Next |

Gambar 23 Hapus Data Mitra Lokal Organisasi

### 1.1.2.5 Detail Donor

Selanjutnya klik fitur donor yang terletak tepat di sebelah kanan fitur mitra lokal. Untuk menambahkan donor, langkah-langkahnya adalah sebagai berikut

a) Klik tombol "+Tambah" kemudian sistem SIKOPIMAS akan menampilkan

kolom pilihan donor dan jumlahnya seperti gambar 24.

| +Tanitah            | 1        |            |                      |                               |    |       |   |
|---------------------|----------|------------|----------------------|-------------------------------|----|-------|---|
| ener<br>Pilih Denor | J        |            | •                    | Jumlah                        |    |       |   |
|                     |          |            |                      |                               |    |       |   |
| Company X Sera      | ř)       |            |                      |                               |    |       |   |
| No.                 | 12       | Nama Donor | 19                   | Jumish                        | 19 | Hapus | ł |
| No.                 | ai<br>ai | Nama Donor | 10<br>No data availa | <b>Helmut</b><br>eldst ni eld | 19 | Hapus | ł |

Gambar 24 Tambah Data Donor Organisasi

- b) Kemudian pilih donor yang terdapat pada pilihan dan masukan jumlah dalam format angka.
- c) Klik tombol "Simpan" jika Anda ingin menyimpan data tersebut dan klik tombol "Batal" jika Anda ingin membatalkan data tersebut.

d) Jika Anda ingin menghapus salah satu data donor Anda bisa klik

tombol pada nama donor yang ingin di hapus seperti di gambar 25.

| Taniputi   |             |            |    |                |              |   |      |
|------------|-------------|------------|----|----------------|--------------|---|------|
| No.        | 18          | Nama Donor | 19 | Jumlah         | Нари         | 6 | 'n   |
| 1          |             | USAID      |    | \$1,000,000.00 |              | _ |      |
| howine 1 t | to 1 of 1 e | intries.   |    |                | Dependent is | 1 | Meut |

Gambar 25 Hapus Data Donor Organisasi

### 1.1.2.6 Detail SPOT Intelijen

Selanjutnya klik fitur SPOT Intelijen yang terletak tepat di sebelah kanan fitur donor. Untuk menambahkan SPOT Intelijen, langkah-langkahnya adalah sebagai berikut

a) Klik tombol "+Tambah" kemudian sistem SIKOPIMAS akan menampilkan

kolom isian data SPOT Intelijen seperti gambar 26.

| - Tarrituli           | pidang        | Kerja Isu Se           | nsittf       | Mitra Lokal |    | Donar | 90 | T Interior |
|-----------------------|---------------|------------------------|--------------|-------------|----|-------|----|------------|
| OT Intelijen          |               |                        |              |             |    |       |    |            |
|                       |               |                        |              |             |    |       |    |            |
|                       |               |                        |              |             |    |       |    |            |
| Singan X Beca         |               |                        |              |             |    |       |    | 2          |
| Ko.                   | 1 <u>7</u> 57 | °OT intelijen          |              |             | 11 | Hapus |    | 4          |
| Singan X Betai<br>No. | Į₽ sr         | POT intelijen<br>No da | ta available | in table    | 19 | Hapus |    | 1          |

Gambar 26 Data SPOT Intelijen Organisasi

- b) Kemudian Anda bisa memasukan keterangan pada kolom SPOT Intelijen
- c) Klik tombol "Simpan" jika Anda ingin menyimpan data tersebut dan klik tombol "Batal" jika Anda ingin membatalkan data tersebut.
- d) Jika Anda ingin menghapus salah satu SPOT Intelijen Anda bisa klik tombol

pada SPOT Intelijen yang ingin di hapus.

Jika seluruh sudah diinput maka Anda bisa klik tombol "Simpan" jika ingin menyimpannya pada gambar 27 dan klik "Batal" jika ingin membatalkan.

| lama Organisasi       |                |              | Asal Negara       |          |       |                |
|-----------------------|----------------|--------------|-------------------|----------|-------|----------------|
| SIKOPIMAS             |                |              | Amerika Serikat   |          |       |                |
| ogo Organisasi        |                |              | Mitra             |          |       |                |
| Choose File logo-re   | movpreview.png |              | Kementerian Dalar | n Negeri |       |                |
| epala Perwakilan      |                |              | Data Collection   |          |       |                |
| SIKOPIMAS             |                |              | Pengumpulan data  | primer   |       |                |
| oto Kepala Perwakila  | n              |              | Status Perizinan  |          |       |                |
| Choose File logo-re   | movpreview.png |              | Teregistrasi      |          |       |                |
| ahun berdiri          | Tahun di In    | donesia      | Anggaran          |          |       |                |
| 2020                  | ¥ 2019         | ٠            | 1000000           |          |       |                |
| enaga Kerja Asing     |                |              | Alamat            |          |       |                |
| A,8,C,D               |                |              | JI. SIKOPIMAS     |          |       |                |
| LokasiKerja           | Bidang Kerja   | lau Sensitif | Mitra Lokal       | Donor    |       | SPOT Intelijen |
| No.                   | Nama Donor     | 19           | Jumlah            | 10       | Hapus | 10             |
| 1                     | USAID          |              | 51,000,000.00     |          |       |                |
| Showing 1 to 1 of 1 e | entries        |              |                   | Pre      | utour | 1 Next         |

Gambar 27 Tampilan Simpan Data Organisasi

Jika proses simpan data berhasil, sistem SIKOPIMAS akan menampilkan pesan sukses seperti gambar 28.

|                            | Ch           | SIKOPIMAS                       |          |                                         |      |                              | a statute laste                                                                                                    | - |
|----------------------------|--------------|---------------------------------|----------|-----------------------------------------|------|------------------------------|----------------------------------------------------------------------------------------------------|---|
|                            |              |                                 |          |                                         |      |                              |                                                                                                    |   |
|                            | 10010        |                                 |          |                                         |      |                              |                                                                                                    |   |
| D Halls Wogans             | Common State |                                 |          |                                         |      |                              |                                                                                                    |   |
| D ILANY MALL               | and a        |                                 |          |                                         |      |                              | and the second                                                                                                    |   |
| Dista Billing Kerja        | 1            |                                 |          |                                         |      |                              | Control L                                                                                                    |   |
| Ondana                     | 100 JL       | Note Cognition                  |          | 1                                       | 1    | Reitanan                     | - Autor                                                                                                    |   |
| • tota itizen              |              | And Insurants                   |          | ~                                       | ene: | applies of                   | Distances of the                                                                                                    | - |
| Clubs Provide              |              |                                 |          | 340                                     | 2    |                              | Contraction of the local division of the local division of the loc |   |
| D Mate Malterpation April. |              | Ormital og havene               |          | Suitses                                 |      | 244444                       |                                                                                                    |   |
| a mata tantan Persidianan  |              | contrast frameworks (e.c.)      | insta ba | Tar Externe                             |      | Talanta I.                   |                                                                                                    |   |
| Distant administration     |              | Warmer Description Woman        |          | 1 C C C C C C C C C C C C C C C C C C C |      |                              | -                                                                                                    |   |
| Case intering Witten takef | 1            | Designation of the other states |          |                                         | 1    | Allowing and a second second |                                                                                                    |   |
| tata ma                    | 191          | wait a the host (#1000)         | inet-ar  | E defaited billion DE Rocateve          | - 60 | THERE                        |                                                                                                    |   |
|                            | Street and a | 10.0.07 <b>00</b> .070000       |          |                                         |      |                              | 4113 10 10                                                                                                    |   |

Gambar 28 Pesan Sukses Menambah Data Organisasi

### 1.1.3 Mengubah Data Organisasi

Fitur ini berfungsi untuk melakukan perubahan pada data organisasi, adapun tahapan atau langkah untuk melakukan perubahan adalah sebagai berikut:

a. Anda bisa mengubah Data organisasi dengan klik tombol "Ubah"

|                                             | 0            | SKOPIMAS                                                                    |                    |                                                                                |         | your bit |     | were Public |     |
|---------------------------------------------|--------------|-----------------------------------------------------------------------------|--------------------|--------------------------------------------------------------------------------|---------|----------|-----|-------------|-----|
| Coloring that                               | Date         | ORGANISASI                                                                  |                    |                                                                                |         |          |     |             | - 1 |
| O Dido Begare                               | (Constant)   | performance and a                                                           |                    |                                                                                |         |          |     |             |     |
| Outroles                                    | 200 5        | * setter                                                                    |                    |                                                                                |         |          |     | -{          |     |
| C Data include North                        | HK 15        | Nano Organizat                                                              | Segara<br>Aud      | Alasta .                                                                       | Teghal  |          |     | Adlel       |     |
| C Dela Darren                               |              | fanil Procedultor                                                           | Arresta<br>Jarikal | Securit Contex (4, 12, 8, and further an 71, internal security)                | sintes  |          | -   | Long An-    |     |
| O Itala Provinsi<br>O Itala Kaliupaten Kola | 3            | www.awartachinectilia.of, even<br>Certhydaatorgs Namemaeriang (1974276)     | the sector         | 18 Cillare Park, 19th Book, Unit B, P. 18<br>Intrahapang No. 18, Maarta taraba | 64045   |          | 10- | -           | -   |
| O Data Status Pecchan                       | 16           | Orbert Xonnethau for Farmer Pallat.<br>(2010AM)                             | 14010              | A Tattah Margauttes 20, Alberta                                                | Arrest  |          |     |             |     |
| O Data Collection                           |              | Welter's Diverself, Research, and<br>Deservice with association (\$100.201) | James .            | Rayer No. 179, A Salarang Ko 6.5<br>Vigyalarta                                 | ALDWING |          | 177 |             | -   |
| © lists lise                                |              | and Fundee Webb (KRDW)                                                      | Arts.              | A Second Descent 100, Second State                                             | NUMBE   |          |     |             |     |
| C Llata Gase                                | -3<br>Rong ( | and For the Anito (ARDAN)<br>Is Staf Million and Anito                      | arms.              | a lananaj rajaran 100, tartahara share<br>A                                    | IL      | 1.1      |     |             |     |

pada kolom Action seperti di gambar 29.

#### Gambar 29 Tombol Ubah Data Organisasi

b. Kemudian akan muncul form untuk mengubah data organisasi, Anda bisa mengubah, menambah, maupun menghapus data yang sudah ada pada form tersebut.

| -                                                                                                    | UBAH D                                                                                                    | ATA ORGAN                                                                                                    | (15851))                                                                                                    |                                                                                                    |                                                                                                    |                                                                                                    |                    |
|----------------------------------------------------------------------------------------------------|----------------------------------------------------------------------------------------------------|----------------------------------------------------------------------------------------------------|----------------------------------------------------------------------------------------------------|----------------------------------------------------------------------------------------------------|----------------------------------------------------------------------------------------------------|----------------------------------------------------------------------------------------------------|--------------------|
| lique.                                                                                                    |                                                                                                    |                                                                                                    |                                                                                                    |                                                                                                    |                                                                                                    |                                                                                                    | _                  |
| -                                                                                                    | Name Organiza                                                                                                    | **1                                                                                                    |                                                                                                    |                                                                                                    | And Negara                                                                                                    |                                                                                                    | 100 million (1997) |
| adare this                                                                                                    | mattaidem                                                                                                    | ÷                                                                                                    |                                                                                                    |                                                                                                    | Armetika Spelikal                                                                                                    |                                                                                                    | - Serth()          |
|                                                                                                    | lage Organisat                                                                                                    |                                                                                                    |                                                                                                    |                                                                                                    | Miles                                                                                                    |                                                                                                    |                    |
|                                                                                                    | Chonse File                                                                                                    | No We charge                                                                                                    |                                                                                                    |                                                                                                    | Simertaria: Zalan Nigar                                                                                                    |                                                                                                    | -                  |
| Dener 1                                                                                                    | Sepala Perveil                                                                                                    | der.                                                                                                    |                                                                                                    |                                                                                                    | Data Collection                                                                                                    |                                                                                                    | 12220              |
| testion .                                                                                                    | Addentific your                                                                                                    | 700.0                                                                                                    |                                                                                                    |                                                                                                    | Pergampulan data primat                                                                                                    |                                                                                                    |                    |
| diversities finite                                                                                                    | folo Kapala Pa                                                                                                    | mailten                                                                                                    |                                                                                                    |                                                                                                    | Status Perisinen                                                                                                    |                                                                                                    | Excel C            |
| Participante -                                                                                                    | Choose File                                                                                                    | The Ne shown                                                                                                    |                                                                                                    |                                                                                                    | Teregittise                                                                                                    |                                                                                                    | -                  |
|                                                                                                    | Tahun berdiri                                                                                                    |                                                                                                    | drum all instantaut                                                                                                    | ŧ.,                                                                                                    | Angeren                                                                                                    |                                                                                                    | En C               |
| Contraction of the second second                                                                                                    | .1118                                                                                                    |                                                                                                    | 100.0                                                                                                    |                                                                                                    | woodcase                                                                                                    |                                                                                                    | -                  |
| Againg Stress Labor                                                                                                    | Terrapi Parija Ar                                                                                                    | aing                                                                                                    |                                                                                                    |                                                                                                    | Alerrat                                                                                                    |                                                                                                    | COLUMN T           |
|                                                                                                    |                                                                                                    |                                                                                                    |                                                                                                    |                                                                                                    |                                                                                                    |                                                                                                    |                    |
| - apro-                                                                                                    | . Desired                                                                                                    | Duleng to                                                                                                    | ni hab                                                                                                    | 0.019                                                                                                    | Millio Label Doo                                                                                                    | or protocolog                                                                                                    |                    |
| 1997 W                                                                                                    |                                                                                                    | Polyagia                                                                                                    | ni hub                                                                                                    | 0.00                                                                                                    | Mitarianal Doo                                                                                                    | or BCF weeks                                                                                                    |                    |
| inger<br>Auso<br>Marg saija                                                                                                    | 1                                                                                                    | Diving to                                                                                                    | na hu b                                                                                                    | out#                                                                                                    | Mittar John Doo                                                                                                    | a por subj                                                                                                    |                    |
| Nagara<br>Nagara<br>Nilang Karja                                                                                                    | tine to                                                                                                    | Diving to<br>18 Rema Free<br>2019                                                                                                    | na hu b                                                                                                    | 0-1117<br>[] 194                                                                                                    | Mittar prior<br>area Rahapatien<br>a Rande April                                                                                                    | a Borada                                                                                                    | -                  |
| lagar<br>data<br>atalag taija                                                                                                    | tinetine<br>Test 1<br>1                                                                                                    | Diving to<br>18 Trans Free<br>2019                                                                                                    | na ha b                                                                                                    | (1) The<br>(2) The<br>(3)                                                                                                    | Mittargalad Doo<br>area Falkapation<br>a Racide Austin<br>à Mittarg                                                                                                    | o Bocandy                                                                                                    | -                  |
| Angers<br>Angers<br>Antong Anger<br>Andreage Anger                                                                                                    | titerter<br>Finale<br>Ja                                                                                                    | Deleng ta<br>18 Rema Fred<br>2019                                                                                                    | na ha S                                                                                                    | Calify<br>(7) The<br>Kolo<br>Kalo<br>Kalo                                                                                                    | Altine Lokal Door<br>ann Eabhgaten<br>a Backe Augh<br>D Mirrog<br>agarten Aich Bear<br>agarten Aich Bear                                                                                                    | o BCCHAR                                                                                                    | -                  |
| Angen<br>Angen<br>Angen<br>Angen<br>Angen<br>Angen<br>Angen<br>Angen<br>Angen                                                                                                    | tinitian<br>Ten<br>T                                                                                                    | Enlang to<br>18 Rema Fred<br>2020<br>2020/1004                                                                                                    | na ha b                                                                                                    | (7) The<br>(7) The<br>(7) Kat<br>(7) Kat<br>(7) Kat                                                                                                    | Minia Jurkei Doo<br>ana Kabapaten<br>a Alexte Austi<br>S bilong<br>apaten Austi Rasar<br>apaten Rasi Rasa<br>apaten Kaba Rasa                                                                                                    | o BCCashing                                                                                                    | -                  |
| Nagara<br>Nagara<br>Nagara<br>Nagara<br>Nagara<br>Nagara                                                                                                    | 1000000<br>10000<br>2                                                                                                    | Belong to<br>12 Name Fred<br>ACDA<br>SUBACINA (                                                                                                    | 100 Per 5                                                                                                    | Country<br>(7) No.<br>Koto<br>Koto<br>Koto<br>Koto<br>Koto<br>Koto<br>Koto<br>Ko                                                                                                    | Minia Jurkel Doo                                                                                                    | o Borreelle                                                                                                    |                    |
| Nagara<br>Nagara<br>Nagara<br>Nagara<br>Nagara<br>Nagara<br>Nagara<br>Nagara                                                                                                    | 1000000<br>1000<br>2                                                                                                    | Delengen<br>18 Rema Presi<br>ACER<br>ACER                                                                                                    | na hu b                                                                                                    | (7) The<br>Solid<br>Solid<br>Soli | Mitria jurkai Doo<br>ana Tahapatan<br>a Bacta Austi<br>5 Salwag<br>apaten Austi Basi<br>apaten Austi Basi<br>apaten Auto Basi<br>apaten Salwag Belegal<br>anaten Salwag Belegal<br>anaten Vila Basi                                                                                                    |                                                                                                    |                    |
| Nagers<br>Adags Saja<br>Salags Saja<br>Salags<br>Salags<br>Salags<br>Salags Serja                                                                                                    | 1.000 Horizontal<br>1.000 Horizontal<br>1.000 Horizo | 18 Norma Freed                                                                                                    | 160 162 5<br>1941                                                                                                    | () Pa                                                                                                    | Mitria jurkai Doo<br>ame Eabapatian<br>a Bacta Augiti<br>S Jahong<br>apaten Augiti S Jahong<br>apaten Augiti Sasa<br>apaten Augiti Sasa<br>apaten Augiti Sasa<br>apaten Augiti Sasa<br>apaten Augiti Sasa<br>apaten Augiti Sasa<br>Mitriag Yonggi                                                                                                    |                                                                                                    |                    |
| Nagara<br>Nagara<br>Nagara<br>Nagara<br>Nagara<br>Nagara<br>Nagara<br>Nagara<br>Nagara<br>Nagara                                                                                                    | Eduction<br>Inc.<br>E<br>S<br>S<br>S<br>S                                                                                                    | Prolong to<br>III Promo Press<br>ACCIN<br>SALANA<br>SALANA<br>SA | na S                                                                                                    | (7) No<br>Kot<br>Kot<br>Kot<br>Kot<br>Kot<br>Kot<br>Kot<br>Kot                                                                                                    | Mitria Lukai Doo<br>ame Rakapatan<br>a Racha Nasili<br>S Jahong<br>apaten Akih Rasa<br>apaten Pala Dasa<br>apaten Sacharg Sechapat<br>a Mitria Yough<br>Mitria Solara<br>apaten Sacharg Sechapat<br>a Mitria Solara                                                                                                    |                                                                                                    |                    |
| Nagara<br>Nagara<br>Na | 2000000<br>0000<br>2<br>2<br>3<br>4<br>3<br>5                                                                                                    | Deleng Ya<br>2 Reene Free<br>2 Reene Free<br>2 Ree                                                                                                    | In the base of the base of the | 21 Per 2019                                                                                                    | International Doce                                                                                                    |                                                                                                    |                    |
|                                                                                                    | 2000 Hotel<br>1000 - 100<br>2<br>3<br>4<br>5                                                                                                    | Index 1 and 1 and                                                                                                    | In the barrier of the barrier of the | 01119<br>1 No<br>10<br>10<br>10<br>10<br>10<br>10<br>10<br>10<br>10<br>10                                                                                                    | Mitria Jurkai Doo<br>area Fakagastan<br>a Bacta Augita<br>Sabarag<br>agastan Auki Baga<br>agastan Auki Baga<br>agastan Saki Baga<br>agastan Saki Baga<br>agastan Saki Baga<br>agastan Saki Baga<br>agastan Saki Baga<br>agastan Saki Baga<br>agastan Saki Baga                                                                                                    |                                                                                                    |                    |
| ana ana ana ana ana ana ana ana ana ana                                                                                                    | 2000 Hotel<br>1000 - 100<br>2<br>3<br>4<br>5                                                                                                    | Index 10                                                                                                    | In the barrier of the barrier of the | Call<br>Call<br>Call<br>Call<br>Call<br>Call<br>Call<br>Call                                                                                                    | Mitria uniari poo                                                                                                    |                                                                                                    |                    |
| anger v<br>Alag<br>Alag<br>Alag<br>Alag<br>Alag<br>Alag<br>Alag<br>Alag                                                                                                    | 2000/000<br>2<br>3<br>4<br>5<br>7<br>7<br>7                                                                                                    | Delang Ya      Mano Pres      ACDH      ACDH      ALMANOTHA A      ALMANOTHA A      ALMANOTHA      ALMANOTHA       ALMANOTHA                                                                                                    | Ited a                                                                                                    | 0189<br>0189<br>0180<br>0180<br>0180<br>0180<br>0180<br>0180                                                                                                    | httma:unial poor<br>anne faktupaten<br>a kande kauft i<br>bideren<br>gesten Auft i<br>bideren<br>gesten Auft i biose<br>gesten Variang Derbegd<br>in hitrog Vingi<br>i bideretaris<br>austen Auft i biose<br>gesten Variang Derbegd<br>i bideretaris<br>austen Auft i biose<br>gesten Variang Derbegd<br>gesten Auft i Biose<br>gesten Variang Biose<br>gesten Variang Biose<br>gesten Variang Biose<br>gesten Variang Biose<br>gesten Variang Biose<br>gesten Variang Biose                                                                                                    |                                                                                                    |                    |
| anger v<br>http:<br>http:<br>diang facijo<br>di<br>agen v<br>http:<br>agen v<br>http:<br>agen v<br>http:<br>agen v<br>http:<br>agen v<br>http:<br>agen v<br>http:<br>http:<br>http                                                                                                    | Exercise<br>Bar<br>2<br>3<br>4<br>5<br>2<br>2<br>3<br>4<br>3<br>4<br>3<br>4<br>3<br>4<br>3<br>4<br>3<br>3<br>4<br>3<br>3<br>4<br>3<br>3<br>4<br>3<br>3<br>4<br>3<br>3<br>4<br>3<br>4<br>3<br>3<br>4<br>3<br>4<br>3<br>4<br>3<br>4<br>5<br>4<br>5                                                                                                    | Enderg Val     Action     Action     Ac                                                                                                    | Itali Re S                                                                                                    | (1 Provide)                                                                                                    | httma:unial poor<br>anne faktupaten<br>a kande kupiti<br>h delang<br>apaten kubi kupa<br>apaten kubi kupa<br>apaten kubi kupa<br>apaten kubi kupa<br>apaten kubi kupa<br>apaten kubi kupa<br>apaten kubi kupa<br>apaten kubi kupa<br>apaten kubi kupa<br>apaten kubi kupa<br>apaten kubi kupa<br>apaten kubi                                                                                                    | e Boreada<br>Report<br>Controllar<br>Controllar |                    |
| ana ana ana ana ana ana ana ana ana ana                                                                                                    | Education<br>Text<br>1<br>3<br>4<br>5<br>1<br>1<br>1<br>1<br>1<br>1<br>1<br>1<br>1<br>1<br>1<br>1<br>1                                                                                                    | Delang Ya     Nema Presi     ACDH     ACDH     ALANOVITAL     ALANOVITAL     ALANOV     ALANOVITAL     ALANOVITAL     ALA                                                                                                    | Itali ka S                                                                                                    | 00000<br>00000<br>0000<br>0000<br>0000<br>0000<br>0000<br>0000                                                                                                    | httma unkal Door<br>anne Eakaparten<br>a Racke Auglik<br>A bloven<br>aparten Suko Resa<br>aparten Suko Resa<br>aparten Suko Resa<br>aparten Suko Resa<br>aparten Suko Resa<br>aparten Suko<br>aparten Suko<br>a | e Boreada<br>Report<br>Controllar<br>Controllar |                    |

Gambar 30 Form Ubah Data Organisasi

c. Jika Anda sudah mengubah data organisasi yang ingin diubah maka langkah selanjutnya klik tombol "Simpan" untuk menyimpan data lalu akan muncul pesan sukses seperti gambar 31

| -> C A not second                                   | Sector Sector           |                           |                |                             | _            |              | (8) 9        |
|-----------------------------------------------------|-------------------------|---------------------------|----------------|-----------------------------|--------------|--------------|--------------|
|                                                     | 0                       | FROPMAS                   |                |                             |              | mate. Yes in | a subjection |
| Tree Department                                     | DATA .                  |                           |                |                             |              |              |              |
| Gata Negara                                         | Concession in which the | -                         |                |                             |              |              |              |
| Cuta Milton                                         | -                       |                           |                |                             |              |              | main 1       |
| Cots Milling Herle                                  |                         | 221110                    |                |                             | -            |              |              |
| Data ha                                             | an ji                   | Austa Organizal           |                | 1                           | 100          | Barrensee 2  | 4.0          |
| Gata tianur                                         | ĩ                       | Red Rocalifice            |                | V.                          | 4.7L         | Areas        | Con Co       |
| Data Provinsi<br>Data Kalegorina Kata               | a.                      | surraution control -      | s              | ukses                       |              | Many.        | -            |
| Sofa Yorkes Performen                               |                         | Hollow Constitution for W | 249.3          | artair balan                | _            | Areas,       | -            |
| Comp Collection<br>1 Calls Inspering Million Looked |                         | Barran Dormal State       |                |                             |              | -            |              |
| Cota Unan                                           |                         | And for the West (Price)  | and the second | A bearing the surgery (10), | broden titen | 201449       |              |
|                                                     | mantes                  | NO PROVIDENCE             |                |                             |              |              | 1241101      |

Gambar 31 Pesan Sukses Mengubah Data Organisasi

### 1.1.4 Menghapus Data Organisasi

Fitur ini berfungsi untuk menghapus data organisasi, adapun caranya adalah sebagai berikut:

- a. Klik tombol pada salah satu data organisasi yang akan dihapus.
- b. Sistem akan menampilkan konfirmasi penghapusan data seperti pada

gambar 32.

| <ul> <li>Ø (x0)0445</li> <li>♦ + Ø (▲ (wr second))</li> </ul> | • +              |                         |                                  |         |                         | 9.00          |
|---------------------------------------------------------------|------------------|-------------------------|----------------------------------|---------|-------------------------|---------------|
|                                                               | 0                | SIKOPIMAS               |                                  |         | Alexandra and a         | the sectors a |
| Distanti                                                      | CANEN.           |                         |                                  |         |                         |               |
| O Dela Negera<br>O Dela Millio                                | Real Property in | a and a second          |                                  |         |                         | lasts.        |
| O Detailed any Kerps                                          | = <sub>ii</sub>  | Nata Departant          | 0                                | 18      | Preglust<br>Barene anne | Action 1      |
| O Data Canas                                                  |                  | Soldier Bell Salarah Au | U                                | 1 Films | 20000                   |               |
| O Data tround                                                 | *                | Reporter Services       | Apakah anda yakin akan menghapus |         | -                       |               |
| C Sala Mater Parlakow                                         | .00              | the experiment          |                                  |         | CARANC                  |               |
| O Data Calentee<br>O Data Sparing Mitra Lokal                 | Training St.     | the start Manager       | a mail                           | Perma   | 3 - 9                   | 8 8 8         |
| Call Control                                                  |                  |                         |                                  |         |                         |               |

Gambar 32 Konfirmasi Penghapusan Data Organisasi

c. Klik tombol "Cancel" jika ingin membatalakn penghapusan dan tekaln tombol"Ok" jika Anda ingin menghapus, sistem akan menampilkan pesan sukses seperti gambar 33.

|                                                                                                    | • •                                                                                                    |                                     |                                                                                                    |                                                                                                    | 0 - 0            |
|----------------------------------------------------------------------------------------------------|----------------------------------------------------------------------------------------------------|-------------------------------------|----------------------------------------------------------------------------------------------------|----------------------------------------------------------------------------------------------------|------------------|
| Marianne (                                                                                                    | and the second second                                                                                                    |                                     |                                                                                                    |                                                                                                    | R R 0 8 9        |
|                                                                                                    |                                                                                                    |                                     |                                                                                                    |                                                                                                    | i interes and in |
|                                                                                                    |                                                                                                    |                                     |                                                                                                    |                                                                                                    | _                |
|                                                                                                    | -                                                                                                    |                                     |                                                                                                    |                                                                                                    |                  |
|                                                                                                    | Dog 2 Watter                                                                                                    |                                     |                                                                                                    |                                                                                                    | Sec.             |
|                                                                                                    | In a description                                                                                                    | 0                                   | , de                                                                                                    | Topin<br>Rosenat                                                                                                | Artim            |
|                                                                                                    | 2 Appl Association                                                                                                    | Č,                                  | +16.                                                                                                    | ( And and a second second second second second second second second second second second second second second s |                  |
|                                                                                                    | a measured sector                                                                                                    | Sukses                              |                                                                                                    | -                                                                                                    |                  |
| and the second second se | <ol> <li>Interfacements for the second second s</li></ol> | Set of the set of the set           |                                                                                                    |                                                                                                    |                  |
| Ter 1944                                                                                                    | A Destar Destas Mart                                                                                                    |                                     |                                                                                                    | -                                                                                                    |                  |
|                                                                                                    | S BALAN DO MA STOR                                                                                                    | arman di halama haranan 205 Samanan | - Area                                                                                                    | (hintern)                                                                                                    |                  |
|                                                                                                    | Western Link Soft Waterson                                                                                                    |                                     | ( Providence of the local section of the local section of the local sect | - 11                                                                                                    | 5. 1. CO.        |
|                                                                                                    |                                                                                                    |                                     |                                                                                                    |                                                                                                    |                  |
|                                                                                                    |                                                                                                    |                                     |                                                                                                    |                                                                                                    |                  |

Gambar 33 Pesan Sukses Menghapus Data Organisasi

### 1.1.5 Mengunduh Data Organisasi

Fitur ini berfungsi untuk mendownload data organisasi dengan format .docx, adapun caranya adalah sebagai berikut:

- a. Klik tombol **Download** pada salah satu data organisasi yang akan di download.
- b. Sistem akan langsung mendownload file .docx data organisasi yang dipilih dan akan ada pesan sukses mengunduh seperti pada gambar 34.

| wat)           |               |                                                         |          |                                           |      |         | 0 -               |   |
|----------------|---------------|---------------------------------------------------------|----------|-------------------------------------------|------|---------|-------------------|---|
| C (Alternet)   | (Argentalized | Quide phy                                               |          |                                           |      |         | 4 e 6             | * |
|                | 0             | SKOPMAS                                                 |          |                                           |      | -       | ing interior last |   |
| iperi i        | DATA          |                                                         |          |                                           |      |         |                   |   |
|                | EXCHANGE      |                                                         |          |                                           |      |         |                   |   |
| ditter (       | -             | -                                                       |          |                                           | 12   |         | and a             |   |
| takeng basip   |               | and the second second                                   |          | 2                                         |      |         |                   |   |
| •              | 20            | Bana Sepremb                                            | 1        |                                           | 8    | Annexes | Sellen.           |   |
|                | E.            | And Passialize                                          | 122      |                                           | 175. | minute. |                   |   |
|                |               | Name and Address of the Owner, or other                 | 50       | 1345                                      | 2    |         |                   |   |
| Adapter State  |               | Determination in contract                               | Sector N | rgordul Ha                                | 1    | Anna    |                   |   |
| Balan Relation |               | Contrast Linearityse for its                            |          |                                           |      | -       |                   |   |
| Statutes       | +             | Rente Carron Source 441<br>Statistical According (CRCs) | artar    | itaani ku 178,3 kalanny ku 64<br>Ngalariy |      | 323455  |                   |   |

Gambar 34 Pesan Sukses Download Data Organisasi

c. Setelah mendownload salah satu data organisasi Anda bisa membuka file

.docx tersebut, seperti pada gambar 35.

|               |                         |                                                                                                    | Fred Frankliker Likes (Fred Like Tree) - West               |       |
|---------------|-------------------------|----------------------------------------------------------------------------------------------------|-------------------------------------------------------------|-------|
| -             | Sear land A             | dennes blaingt from                                                                                                    | Tan Hole Q Telline etter processer tre de                   |       |
| CTID WHAT AND | and - Gerhant Relations | iver which many littles you well                                                                                                    | a will, it's safe to stay in Protected Sime. Distinctioning |       |
|               | 1100                    | and the second second s |                                                             | -     |
|               |                         |                                                                                                    |                                                             |       |
|               |                         |                                                                                                    |                                                             |       |
|               |                         |                                                                                                    |                                                             |       |
|               |                         |                                                                                                    | SIKOPIMAS                                                   |       |
|               |                         |                                                                                                    |                                                             |       |
|               |                         |                                                                                                    | Nama Giganitad                                              |       |
|               |                         | E RORDHOURDATIO                                                                                                    | Re                                                          |       |
|               |                         |                                                                                                    | Ford Foundation                                             |       |
|               |                         |                                                                                                    | Konda Persoditan                                            |       |
|               |                         |                                                                                                    | Contraction and Contraction                                 |       |
|               |                         | 1.60                                                                                                    | Alexander Irwan                                             |       |
|               |                         |                                                                                                    |                                                             |       |
|               |                         | 17227111215                                                                                                    | 17 Y. J. 17 YO X 1                                          |       |
|               |                         | · Segura Acat                                                                                                    |                                                             |       |
|               |                         | <ul> <li>Alamat.</li> </ul>                                                                                                    | Sequis Center 11, 11, 11, Jend Sudirman 71, Julianta        |       |
|               |                         | + Tahun Berdirt                                                                                                    | 1 2536                                                      |       |
|               |                         | <ul> <li>Tahun di</li> </ul>                                                                                                    | 1953                                                        |       |
| and many dis- |                         | 20.02                                                                                                    |                                                             | 0 2 5 |

Gambar 35 Dokumen Data Organisasi